# TI verstehen in 30 Minuten

### Die Authentifizierungskarten

opta data – Telematikinfrastruktur – Oktober 2023

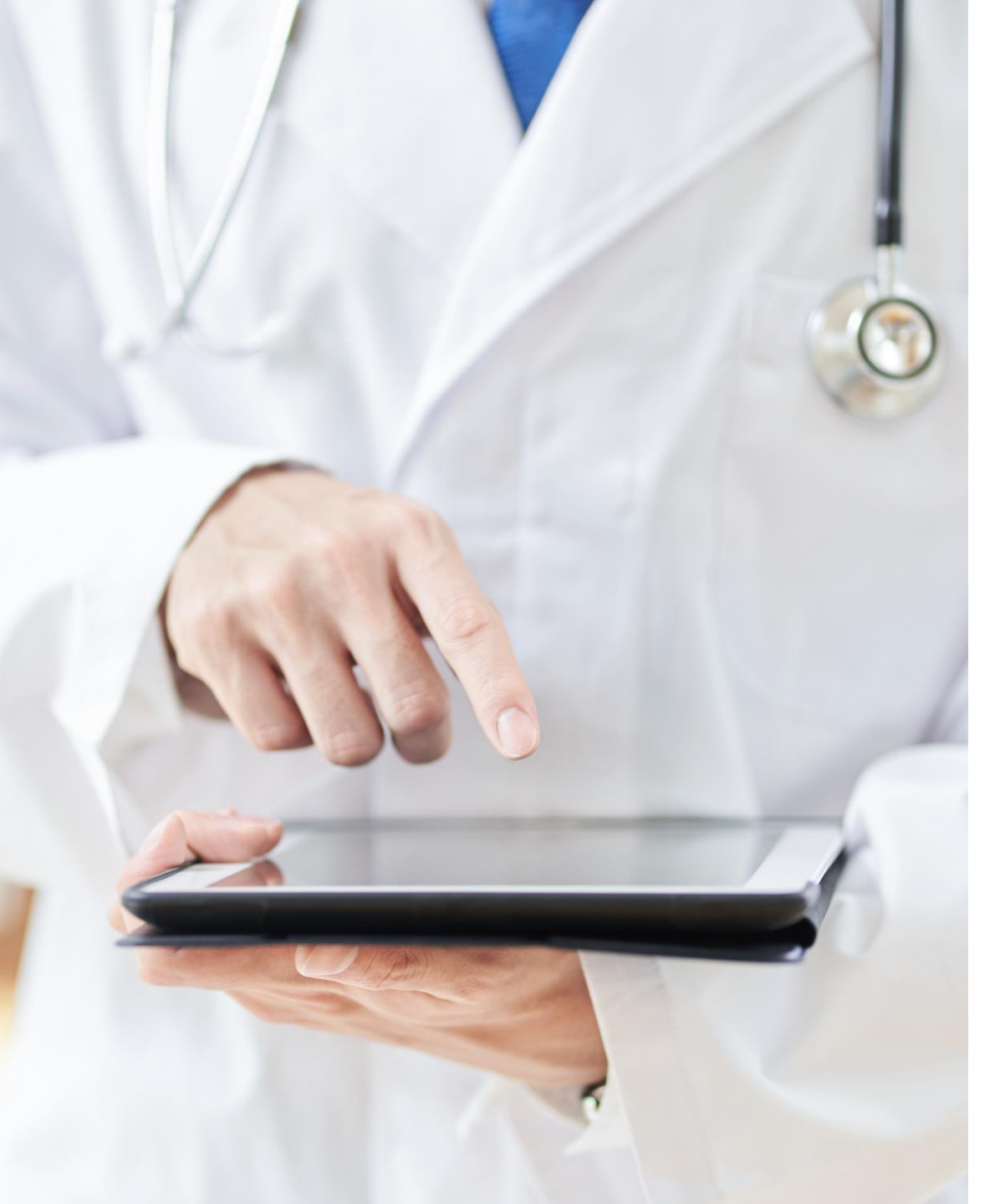

# Sind Sie hier richtig?

- Sie haben sich bereits mit dem Thema Telematikinfrastruktur beschäftigt und möchten nun weitere Informationen
- Sie möchten erfahren, was Sie im ersten Schritt für den Anschluss benötigen
- Sie wünschen sich praxisnahe Beispiele und konkrete Handlungsempfehlungen?

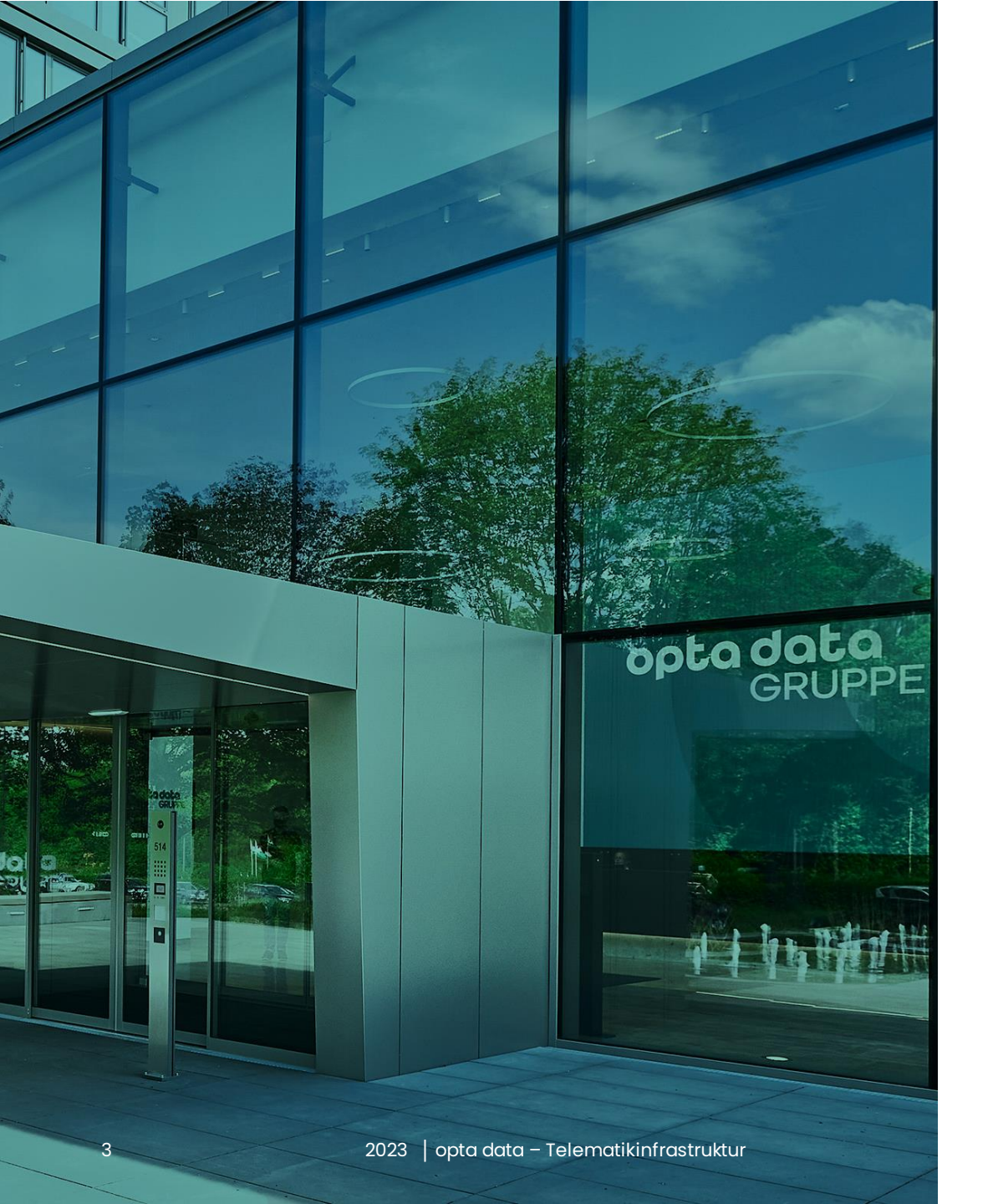

# optadata

- Seit 50 Jahren zuverlässiger Partner
- Experte im Bereich Abrechnung, Service, Software
- Zahlreiche Ärzte, Psychotherapeuten, Kliniken und Apotheken mit einem starken Netzwerk an die Telematikinfrastruktur angeschlossen
- Passgenaue Leistungen für individuelle Bedürfnisse für jede Praxisgröße

# Ihre Experten

### Andre Lyhs und Christin Woelk

Ihre Experten für die Telematikinfrastruktur

- Über 15 Jahre Erfahrung im Bereich digitaler Anwendungen und Prozesse
- Projektleitung und Roll-out f
  ür verschiedene Digitalanwendungen im internationalen Umfeld
- Seit 2021 Teil der opta data Gruppe in der Abteilung Digitalisierung mit Schwerpunkt Telematikinfrastruktur

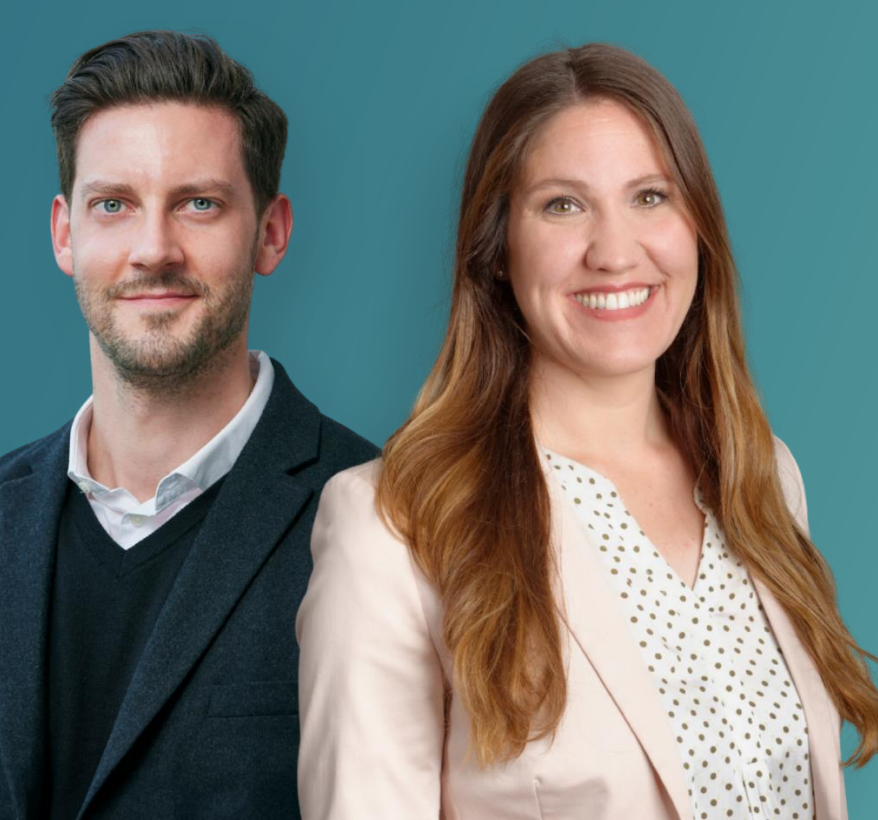

### Haben Sie Fragen?

telematik@optadata-gruppe.de

Bitte stellen Sie uns auch während des Webinars jederzeit Ihre Fragen über den Fragenbereich.

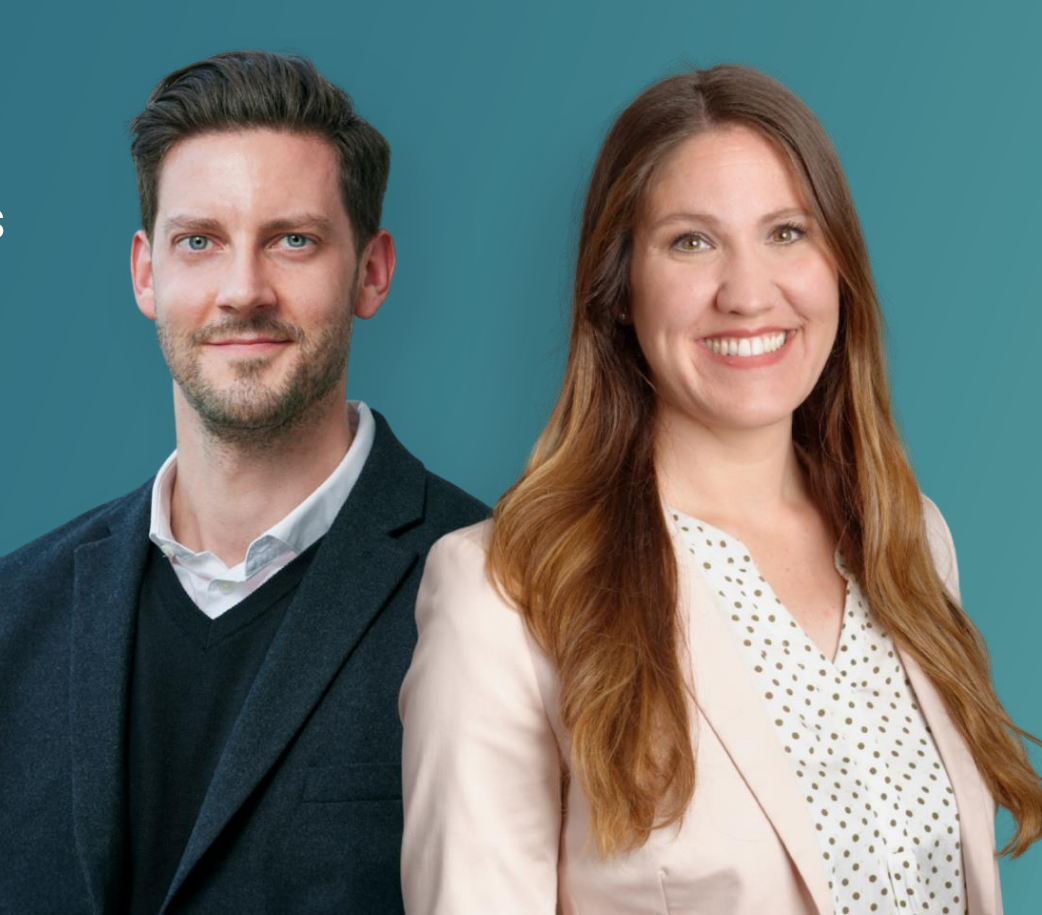

## Agenda

Was lernen wir heute?

Die Karten in der Telematikinfrastruktur Beantragung der Karten Die nächsten Schritte **Fragen und Antworten** 

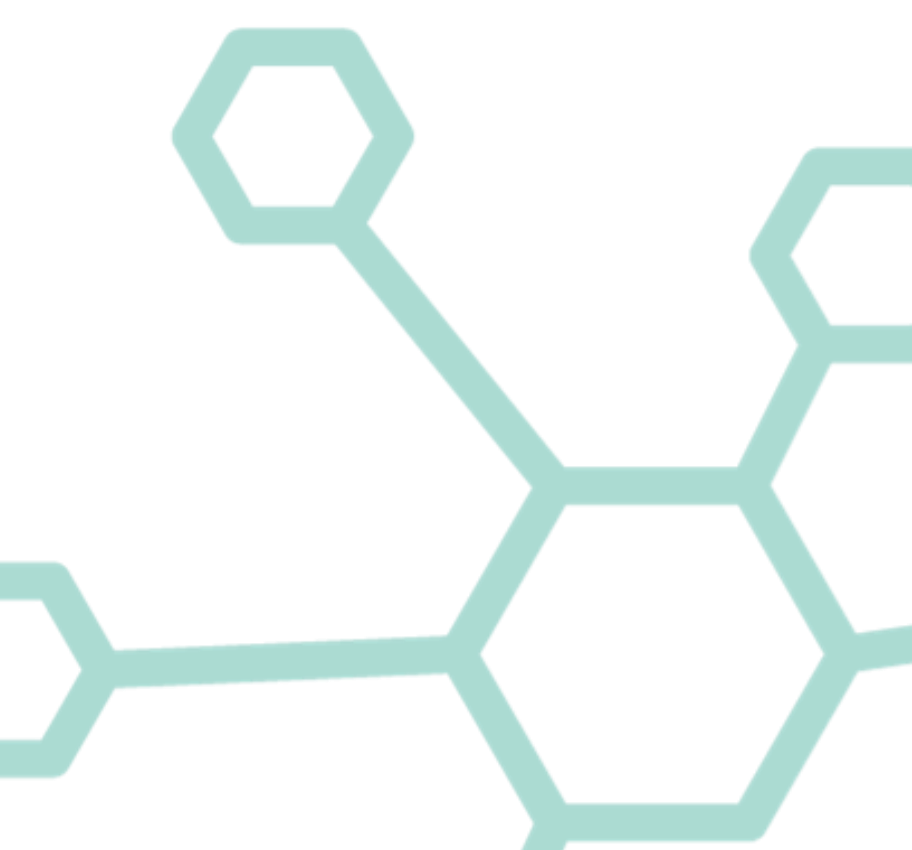

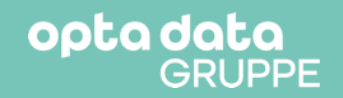

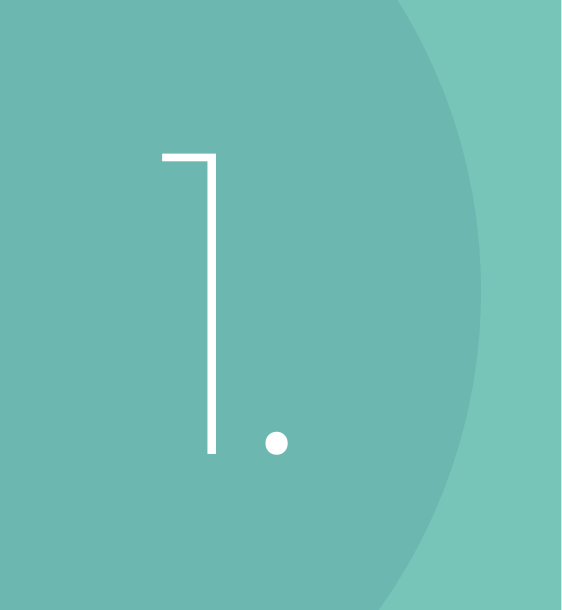

### Die Karten in der TI

2023 | opta data – Telematikinfrastruktu

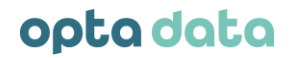

### Die Karten in der TI

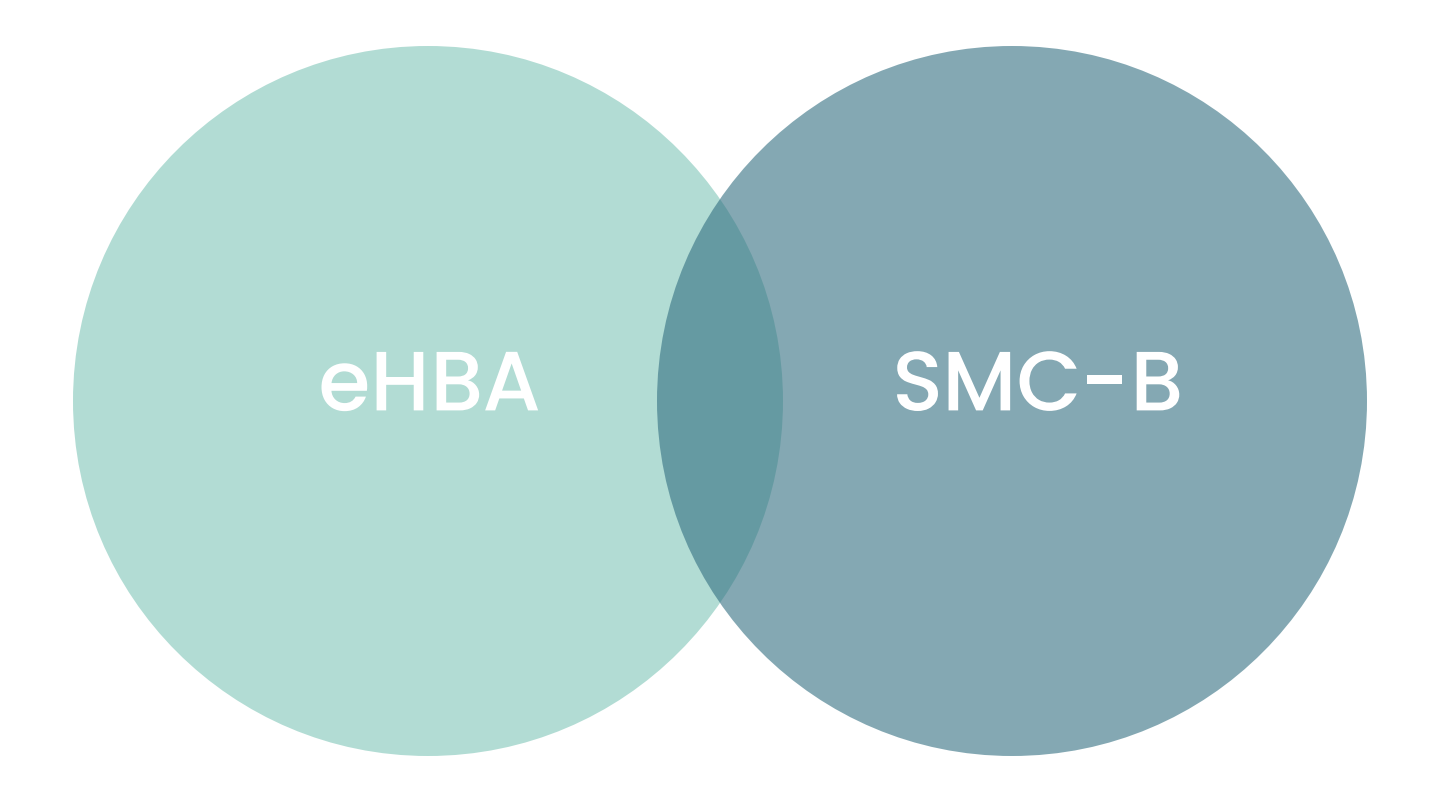

# Der eHBA

### Was ist der elektronische Heilberufsausweis?

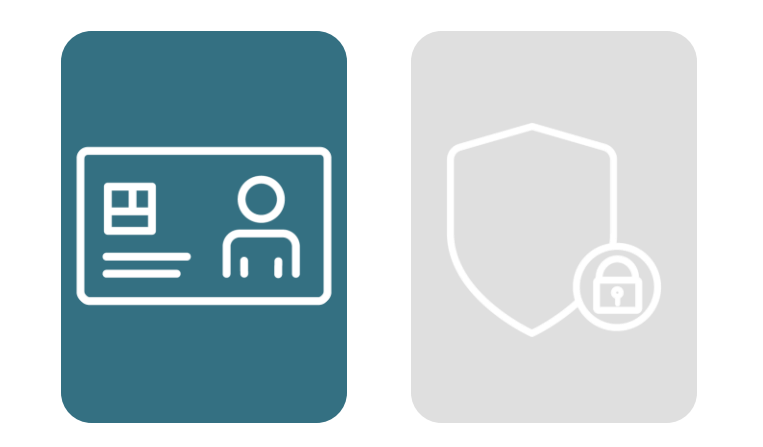

Authentifizierungskarte für den Leistungserbringer

Der elektronische Heilberufsausweis ist eine NFC fähige Smartcard, die personenbezogen ist.

### Was ist der elektronische Heilberufsausweis?

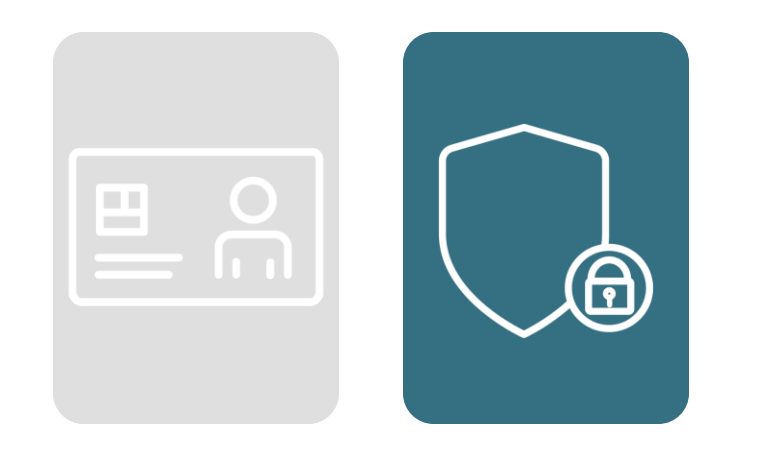

#### Sichere Ausweisfunktion

Durch die komplexe Beantragung ist der Missbrauch von Daten ausgeschlossen und der eHBA weist den Inhaber zweifelsfrei aus.

### Der elektronische Heilberufsausweis

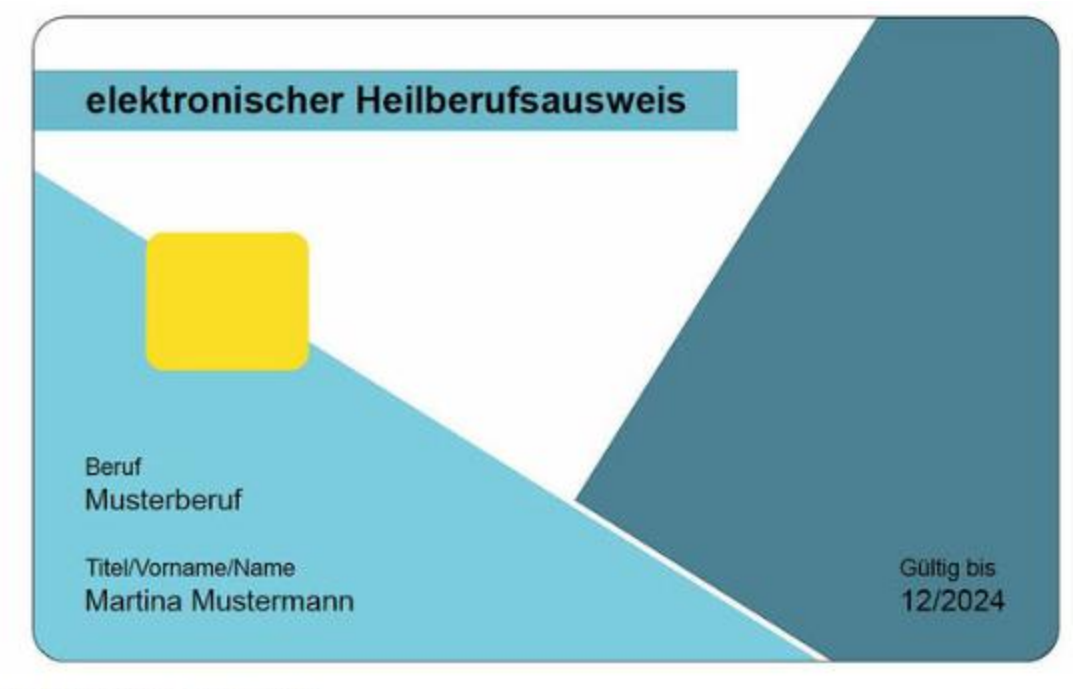

MAGS.NRW/Bezirksregierung Münster

opta data

### Funktionen des eHBA

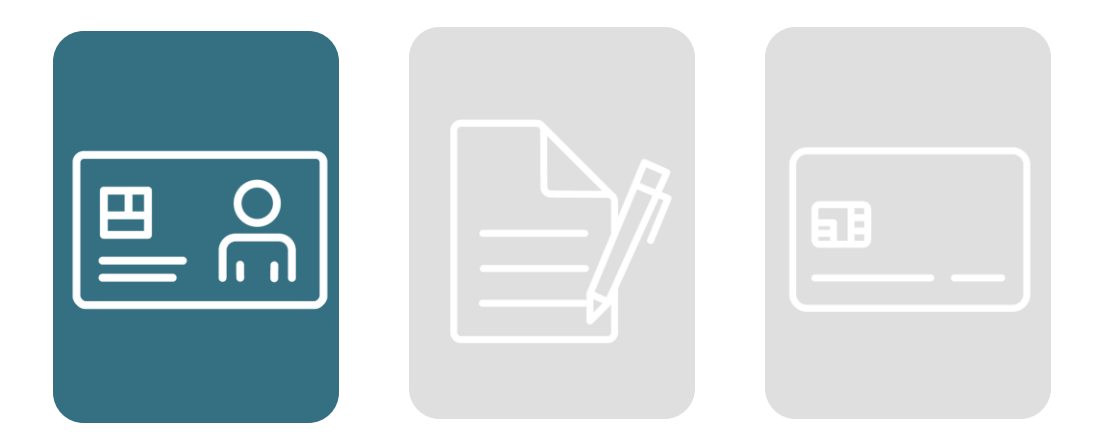

### Zugriff auf Daten

Der elektronische Heilberufsausweis bietet sicheren Zugriff auf die elektronische Gesundheitskarte (eGK).

opta data

### Funktionen des eHBA

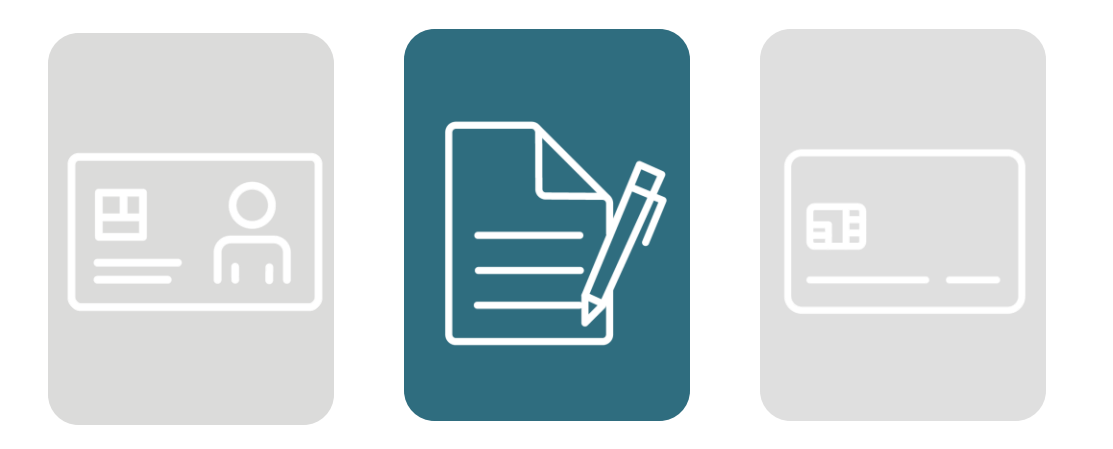

#### Qualifizierte elektronische Signatur

Mit dem eHBA haben Leistungserbringer die Möglichkeit, Dokumente digital und rechtssicher zu unterzeichnen.

opta data

### Funktionen des eHBA

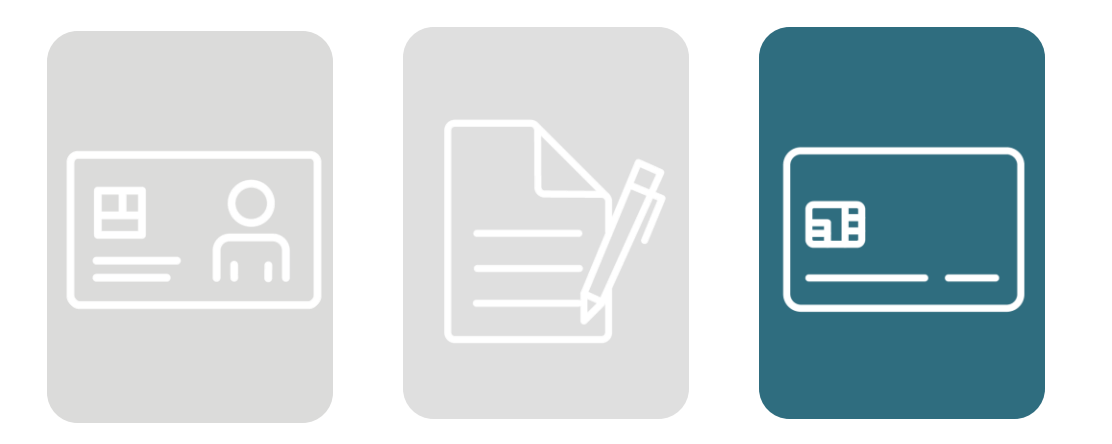

#### Beantragung der SMC-B Karte

Nach erfolgreichem Antrag eines eHBA kann anschließend eine SMC-B Karte beantragt und bestellt werden.

# Die SMC-B

# Was ist die Security Module Card (SMC-B)?

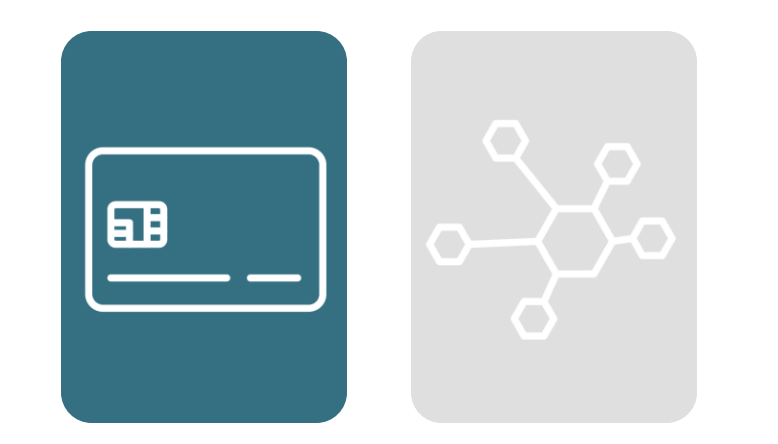

### Authentifizierungskarte für die Praxis und/ oder den Betrieb

Mit der SMC-B Karte oder auch Institutionsausweis genannt, können sich u.a. Pflegebetriebe, Heilmittelpraxen und Hilfsmittelbetriebe identifizieren.

### Was ist der elektronische Heilberufsausweis?

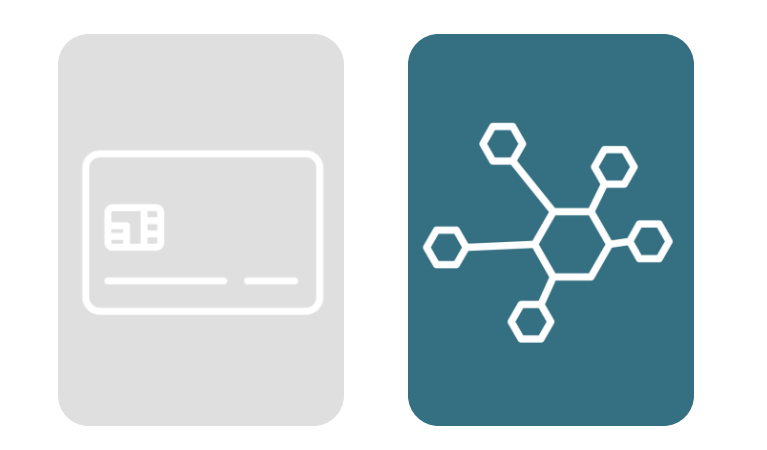

### Voraussetzung für die Teilnahme

Die SMC-B Karte ist Voraussetzung für die Teilnahme an der TI. Die SMC-B Karten unterscheiden sich je nach Berufsgruppe.

opta data

### Die SMC-B Karte

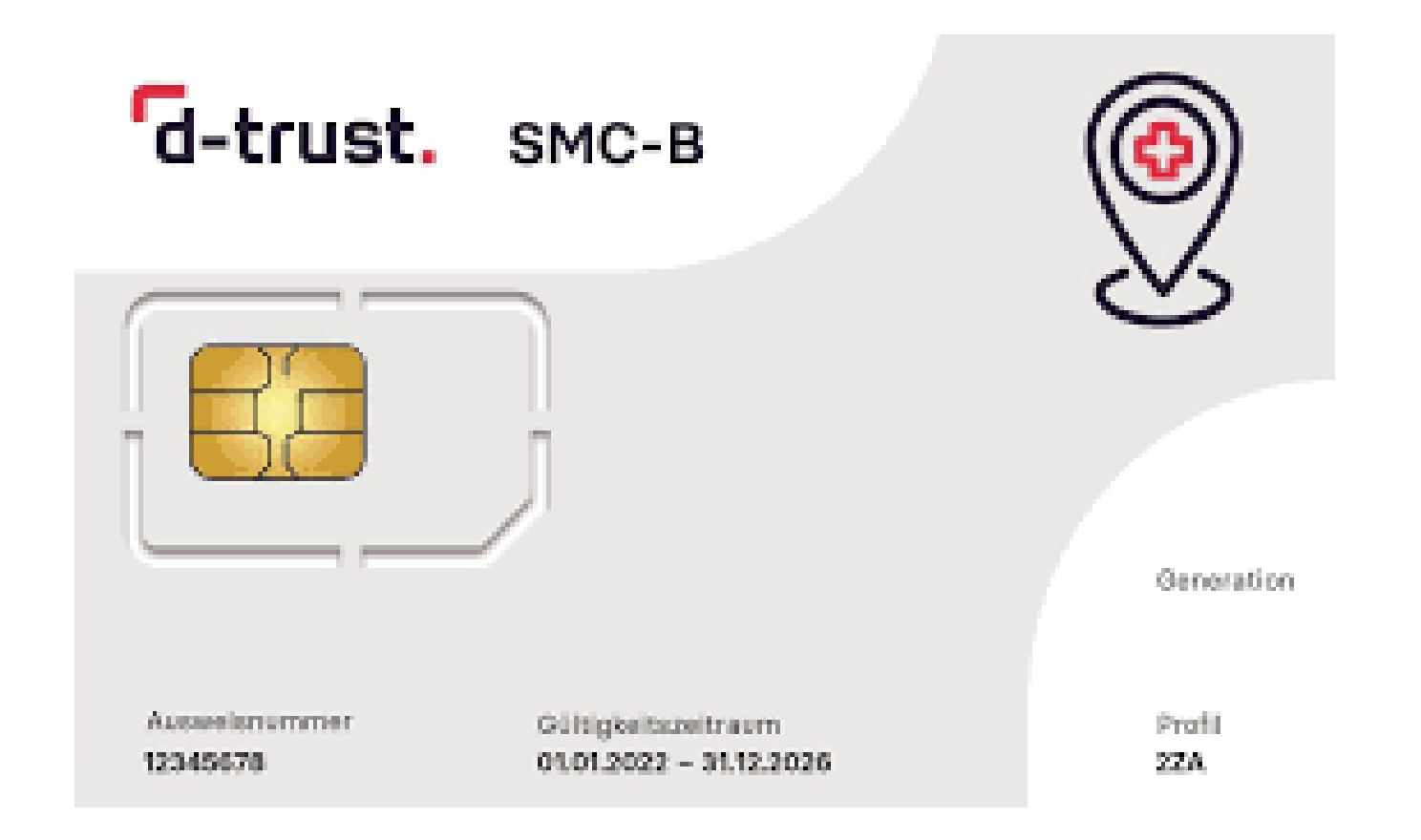

#### opta data

### Funktionen der SMC-B

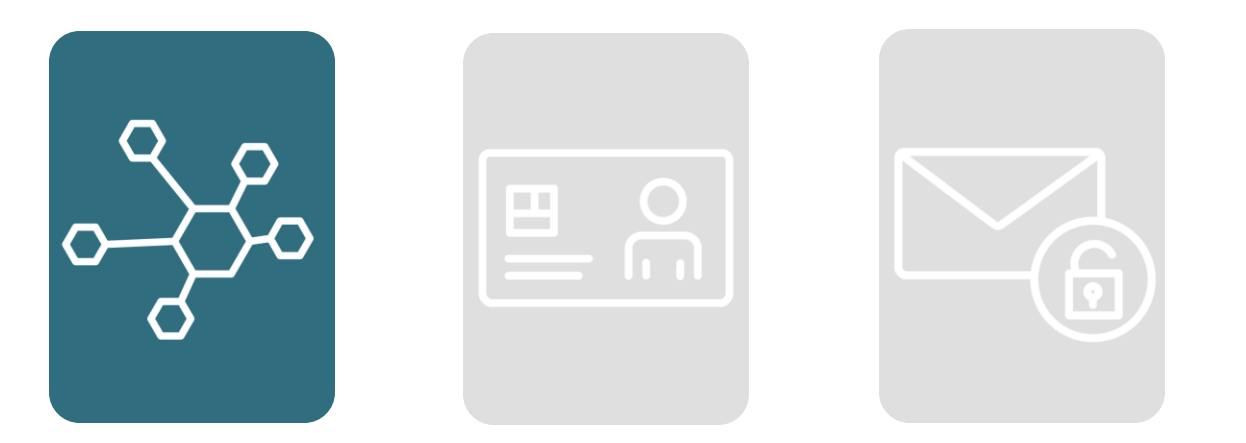

### Anmeldung der Praxis / des Betriebs in der TI

Nur mit der SMC-B Karte kann die Praxis /der Betrieb in der TI angemeldet und authentifiziert werden.

#### opta data

### Funktionen der SMC-B

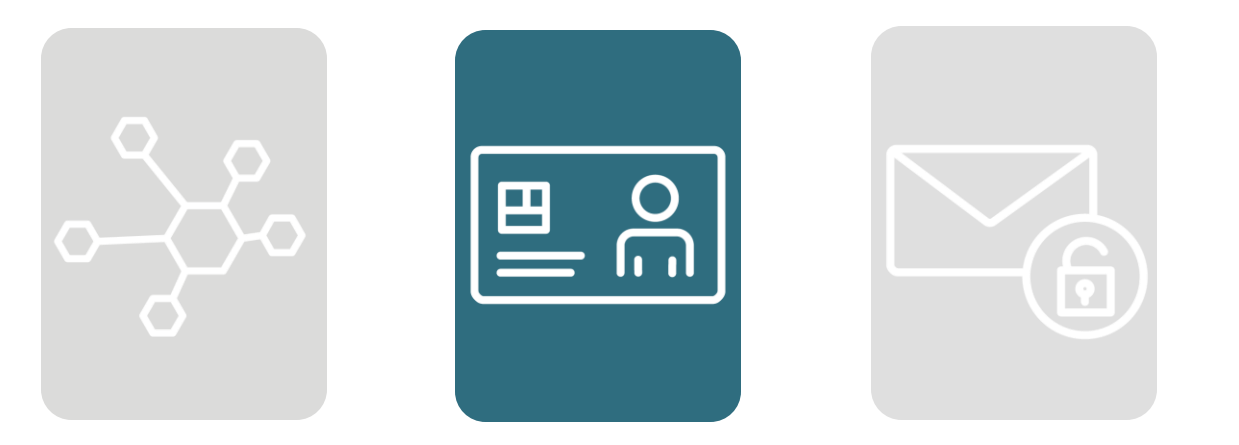

### Zugriff auf und Anwendungen und Daten

Mit der SMC-B hat der Leistungserbringer Zugriff auf die Anwendungen in der TI sowie auf die eGK des Patienten.

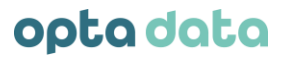

### Funktionen der SMC-B

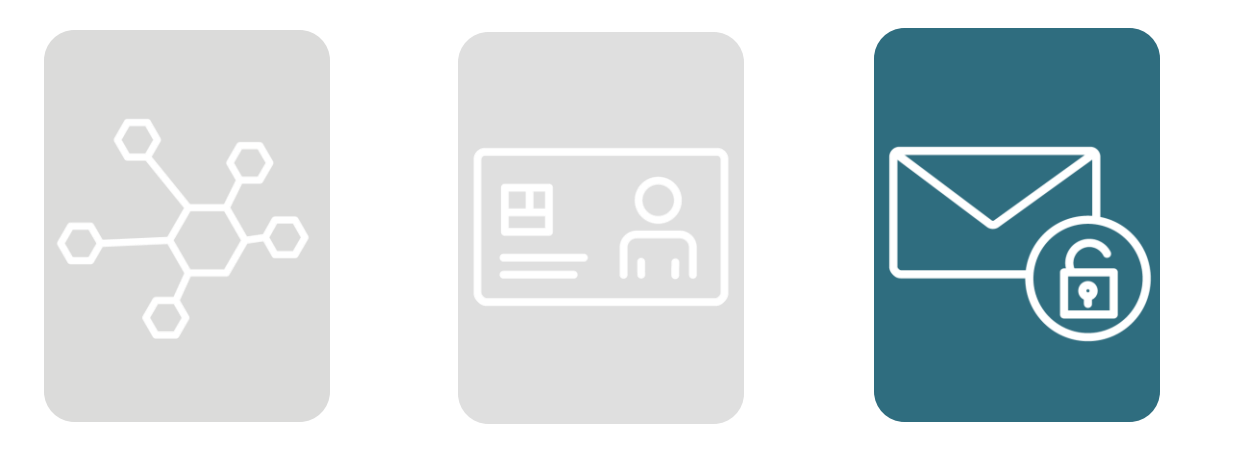

#### Nutzung von KIM

Durch die SMC-B bekommt die Praxis / der Betrieb Zugriff auf das Mailsystem KIM (Kommunikation im Medizinwesen) und so können Daten verschlüsselt und sicher versenden. Hierbei handelt es sich um die Praxis /Betriebs-KIM-Adresse.

#### Telematikinfrastruktur | Kurzer Einblick in die TI

#### opta data

#### Die Telematikinfrastruktur in 30 Minuten erklärt

Hier finden Sie alle Aufzeichnungen aus unserer Webinarbibliothek.

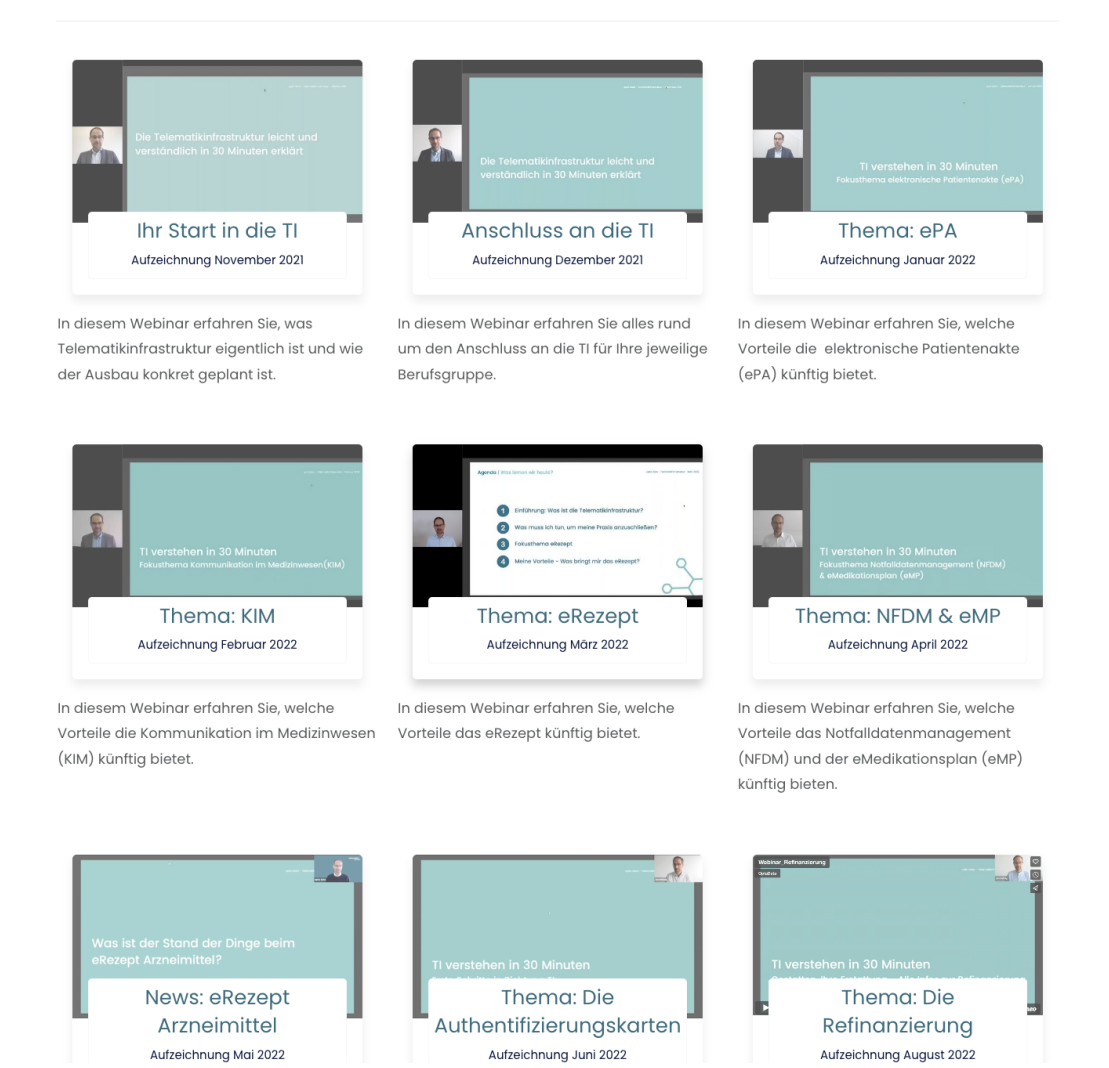

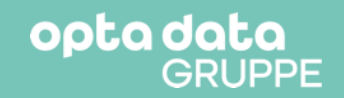

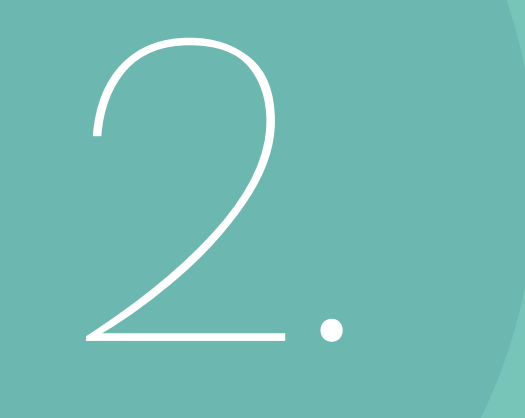

### Die Beantragung der Karten

### 3 Portale auf dem Weg zu den Karten

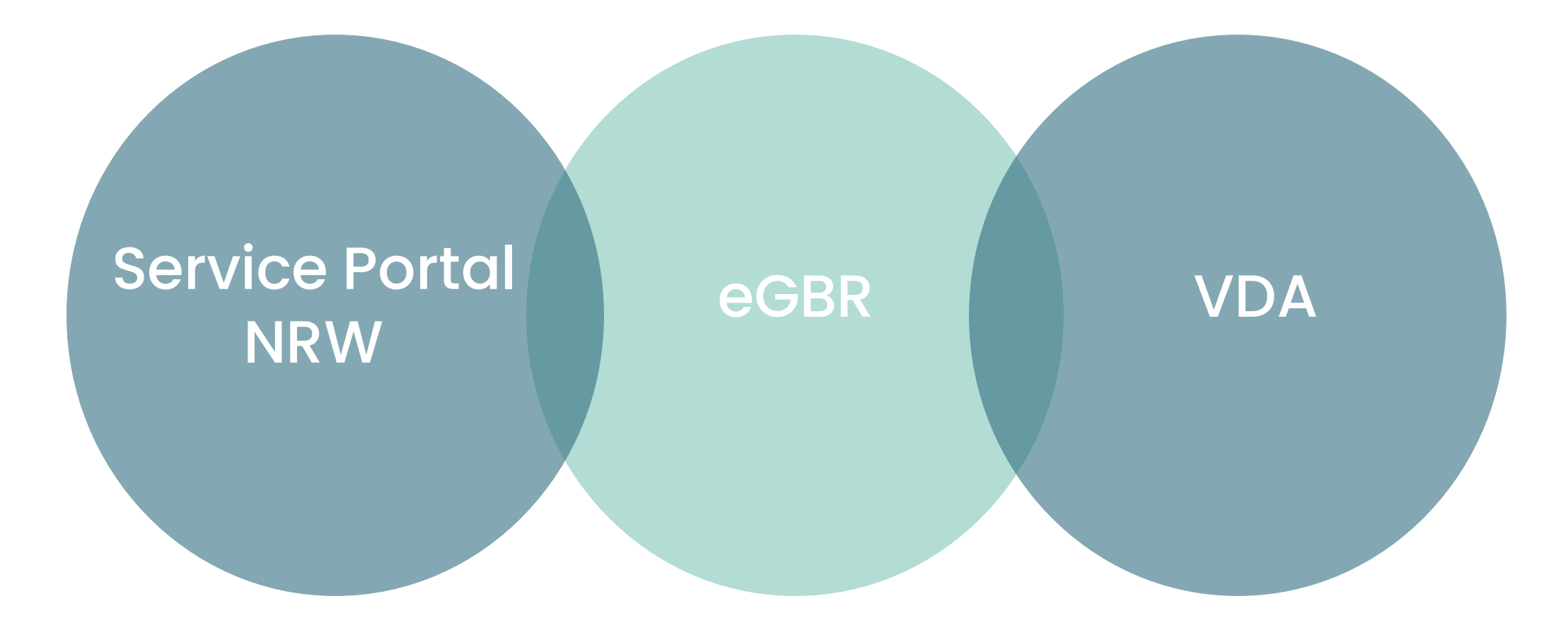

# Die Beantragung des eHBA

### Schritt 1: Nutzerkonto Serviceportal NRW anlegen

- Registrierung mit Benutzername / Passwort
  - Registrierung mit Online Ausweisfunktion
  - Email des Serviceportals bestätigen

| 1 | KONTO<br>NRW |  |
|---|--------------|--|
|   |              |  |

#### **Registrieren Sie sich hier**

#### Eine Identität für alle E-Government-Dienste.

Technischer Support

#### Um das Servicekonto.NRW nutzen zu können, müssen Sie mindestens 16 Jahre alt sein.

Mehr Infos unter FAQ

Um das Servicekonto.NRW und daran angeschlossene Online-Angebote nutzen zu können, müssen Sie sich einmalig registrieren.

Ihr Servicekonto können Sie sich auf Basis eines Benutzernamens und Passworts anlegen oder zusätzlich die Online-Ausweisfunktion Ihres Ausweises zur Registrierung nutzen.

Ihre Daten werden in Ihrem persönlichen Servicekonto gespeichert. Bei der Nutzung des Servicekonto.NRW auf den angeschlossenen Serviceportalen werden Ihre Daten mit Ihrer Zustimmung an das jeweilige Portal weitergegeben. Das Servicekonto.NRW garantiert die sichere Speicherung und Übertragung Ihrer persönlichen Daten. In unserer Datenschutzerklärung erfahren Sie mehr darüber, wie Ihre Daten geschützt werden.

| Registrieren mit Benutzername und Passwort  | + |
|---------------------------------------------|---|
| Registrieren mit der Online-Ausweisfunktion | + |

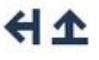

# Schritt 2: Seite für Beantragung aufrufen

- Angabe der PLZ
- Antrag stellen klicken

ELEKTRONISCHER HEILBERUFS- UND BERUFEAUSWEIS/BERUFSAUSWEIS FÜR NICHT APPROBIERTE GESUNDHEITSBERUFE SOWIE DER SONSTIGEN ERBRINGERINNEN UND ERBRINGER ÄRZTLICH VERORDNETER LEISTUNGEN AUSSTELLUNG

| Leistungsbezeichn                                             | ung                                                                                                    |              |
|---------------------------------------------------------------|----------------------------------------------------------------------------------------------------|--------------|
| Ausstellung eines elektro                                     | nischen Heilberufsausweises an Heilberufler/innen, die nicht in Kammern organisiert sind.                                                                                                    |              |
| Kurztext                                                      |                                                                                                    |              |
| Herausgebende Stel     Der elektronische He     MEHR ANZEIGEN | e ist das elektronische Gesundheitsberuferegister bei der Bezirksregierung Münster.<br>Iberufeausweis (eHBA) ermöglicht Personen in Heilberufen den Zugang zur Telematik Infrastruktur (TI) im Gesundheitswesen. |              |
|                                                               |                                                                                                    | 9 Oct angebu |

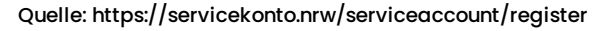

+

### Schritt 3: Anmeldung im Serviceportal

• Anmeldung mit Benutzername und Passwort

| SERVICE<br>KONTO<br>NRW                                                                                                    |                                                                                                    | Wir sind für Sie da!<br>Service@kdn.de<br>() 115 – Ihre Behördennumm |
|----------------------------------------------------------------------------------------------------|----------------------------------------------------------------------------------------------------|----------------------------------------------------------------------|
| Melden Sie sich hie                                                                                                    | eran                                                                                                    | Sie haben noch kein Servicekonto?                                    |
| Melden Sie sich hier mit Ihrer<br>an, um sich gegenüber der Be                                                                                   | n persönlichen Servicekonto<br>hörde, dessen Online-Dienste                                                                                                    | Jetzt registrieren                                                   |
| Sie nutzen möchten, einfach                                                                                                    | und sicher auszuweisen.                                                                                                    |                                                                      |
|                                                                                                    |                                                                                                    | Weitere Informationen zum Servicekonto.NRW finden Sie                |
| Nach erfolgreicher Anmeldur                                                                                                    | ng werden Sie automatisch auf                                                                                                    | hier.                                                                |
| Nach erfolgreicher Anmeldur<br>die Seite zurückgeleitet, von                                                                                     | ng werden Sie automatisch auf<br>der Sie gekommen sind.                                                                                                    | hier.                                                                |
| Nach erfolgreicher Anmeldur<br>die Seite zurückgeleitet, von                                                                                     | ig werden Sie automatisch auf<br>der Sie gekommen sind.                                                                                                    | bier.                                                                |
| Nach erfolgreicher Anmeldur<br>die Seite zurückgeleitet, von                                                                                     | ig werden Sie automatisch auf<br>der Sie gekommen sind.                                                                                                    | hier.                                                                |
| Nach erfolgreicher Anmeldur<br>die Seite zurückgeleitet, von<br>Anmelden mit Benutze                                                             | g werden Sie automatisch auf<br>der Sie gekommen sind.<br>rname und Passwort                                                                                    | hier.                                                                |
| Nach erfolgreicher Anmeldur<br>die Seite zurückgeleitet, von<br>Anmelden mit Benutze                                                             | ig werden Sie automatisch auf<br>der Sie gekommen sind.<br>rname und Passwort                                                                                   | hier.                                                                |
| Nach erfolgreicher Anmeldur<br>die Seite zurückgeleitet, von<br>Anmelden mit Benutze                                                             | ng werden Sie automatisch auf<br>der Sie gekommen sind.<br>rname und Passwort                                                                                   | hier.                                                                |
| Nach erfolgreicher Anmeldur<br>die Seite zurückgeleitet, von<br>Anmelden mit Benutze                                                             | ig werden Sie automatisch auf<br>der Sie gekommen sind.<br>rname und Passwort                                                                                   | hier.                                                                |
| Nach erfolgreicher Anmeldur<br>die Seite zurückgeleitet, von<br>Anmelden mit Benutze<br>Bitte beachten: Felder mit<br>Benutzername               | ig werden Sie automatisch auf<br>der Sie gekommen sind.<br>rname und Passwort                                                                                   | hier.                                                                |
| Nach erfolgreicher Anmeldur<br>die Seite zurückgeleitet, von<br>Anmelden mit Benutze<br>Bitte beuchten: Falder mit<br>Benutzemanne               | ig werden Sie automatisch auf<br>der Sie gekommen sind.<br>rname und Passwort                                                                                   | hier.                                                                |
| Nach erfolgreicher Anmeldur<br>die Seite zurückgeleitet, von<br>Anmelden mit Benutze<br>Bitte beachtan: Felder mit<br>Benutzername               | ig werden Sie automatisch auf<br>der Sie gekommen sind.<br>rname und Passwort<br><sup>*</sup> sind Pflichtfender und mössum<br>förotis und Kleinschreit         | hier.                                                                |
| Nach erfolgreicher Anmeldur<br>die Seite zurückgeleitet, von d<br>Anmelden mit Benutze<br>Bitte beachten: Felder mit<br>Benutzername             | ig werden Sie automatisch auf<br>der Sie gekommen sind.<br>rname und Passwort<br>inder Pflichmender und mössen<br>Große und Kleinschreit<br>Passwort anneiden   | hier.                                                                |
| Nach erfolgreicher Anmeldur<br>die Seite zurückgeleitet, von<br>Anmelden mit Benutze<br>Bitte beachten: Felder mit<br>Benutzername               | rname und Passwort rname und Passwort rname und Passwort Große und Kleinschreit Pasawort anzeigen                                                               | hier.                                                                |
| Nach erfolgreicher Anmeldur<br>die Seite zurückgeleitet, von<br>Anmelden mit Benutze<br>Bitte beachten: Falder mit<br>Benutzername               | ig werden Sie automatisch auf<br>der Sie gekommen sind.<br>rname und Passwort<br>f sind Pflichtfolder und mössam<br>Große und Kleinschreit<br>Passwort anreigen | hier.                                                                |
| Nach erfolgreicher Anmeldur<br>die Seite zurückgeleitet, von d<br>Anmelden mit Benutze<br>Bitte beachten: Felder mit<br>Benutzername<br>Panswort | ig werden Sie automatisch auf<br>der Sie gekommen sind.<br>rname und Passwort<br>* sind Pflichmenser und mössum<br>rGroße und Kleinschreit<br>Passwort anzeigen | hier.                                                                |

## Schritt 4: Beantragung des eHBA

• Zustimmung der im Servicekonto NRW hinterlegten Daten

#### Eine Identität für alle E-Government-Dienste

#### Zustimmung zur Datenübermittlung

Sie haben sich erfolgreich mit Ihrem Servicekonto.NRW authentifiziert und werden gleich zurückgeleitet!

Stimmen Sie hier der einmaligen Weitergabe Ihrer im Servicekonto.NRW hinterlegten Daten an das folgende Portal zu: https://meineverwaltung.nrw/api/authcode

Wie wir Ihre persönlichen Daten schützen, können Sie in unserer Datenschutzerklärung nachlesen.

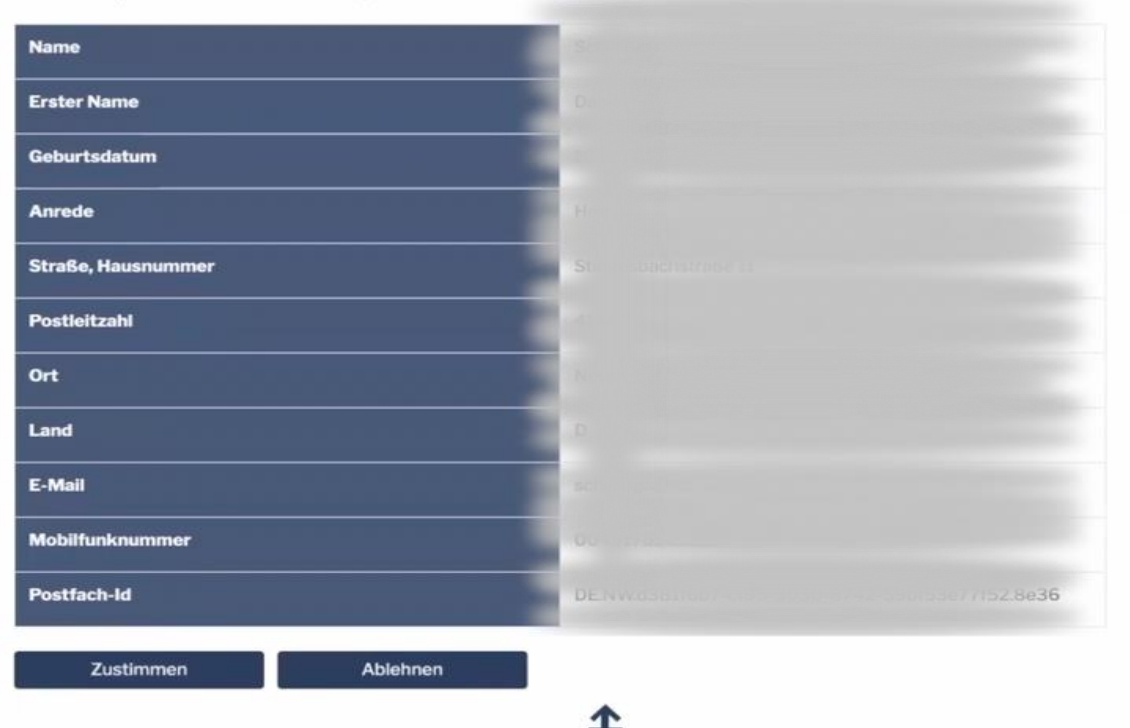

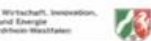

#### Telematikinfrastruktur | Die Beantragung der Karten

### Schritt 5: Daten ausfüllen

 Angaben zur antragsstellenden Person ausfüllen

| Ich stelle den Antrag für mich (und weite | re Person/en)          | ~ |
|-------------------------------------------|------------------------|---|
| 4                                         | Antragstellende Person |   |
| Angaben zur antragstellenden Perso        | n                      |   |
| Nachname *                                | Vorname(n) *           |   |
| Ggf. Organisation                         |                        |   |
| Straße *                                  | Hausnummer *           |   |
| Hausnummerzusatz                          | •                      |   |
| Postleitzahl *                            | Ort*                   |   |
| elefonnummer                              | E-Mail                 |   |
| landynummer.                              |                        |   |
|                                           |                        |   |

ootadata

Ich nehme den folgenden Hinweis zur Kenntnis:

Alle Angaben im Antrag oder der Erklärung (mit Ausnahme der Angaben für das Nutzerkonto) beziehen sich auf diejenige Person, für die der Antrag gestellt oder die Erklärung abgegeben wird, auch wenn die Angaben in "Ich-Form" aufgeführt sind.

#### Telematikinfrastruktur | Die Beantragung der Karten

### Schritt 5: Daten ausfüllen

- Personenbezogene Stammdaten und Meldedaten ausfüllen
- Angaben zur weiteren Kommunikation

| Nachname *                                                                                                    | Vorname(n) *    |  |
|----------------------------------------------------------------------------------------------------|-----------------|--|
| Setting                                                                                                    |                 |  |
| Columburg                                                                                                    |                 |  |
| Geburtsname                                                                                                    |                 |  |
|                                                                                                    |                 |  |
| Geburtsdatum *                                                                                                    | Geburtsort*     |  |
| - TRANSFORM                                                                                                    |                 |  |
| N                                                                                                    |                 |  |
|                                                                                                    |                 |  |
| Meldeadresse                                                                                                    |                 |  |
| Straße *                                                                                                    | Hausnummer *    |  |
| 611 Carlos Carlos Carlo |                 |  |
| Postleitzahl #                                                                                                    | 0.4.*           |  |
| r usuenzani                                                                                                    |                 |  |
|                                                                                                    |                 |  |
| Land *                                                                                                    |                 |  |
| Deutschland                                                                                                    | ~               |  |
|                                                                                                    |                 |  |
| Kommunikation                                                                                                    |                 |  |
|                                                                                                    |                 |  |
| E-Mail Adresse *                                                                                                    | DE-Mail Adresse |  |
|                                                                                                    |                 |  |
| Telefonnummer                                                                                                    |                 |  |
|                                                                                                    |                 |  |

opta data

#### Telematikinfrastruktur | Die Beantragung der Karten

#### opta data

### Schritt 5: Daten ausfüllen

- Angabe zu berufsbezogenen Daten
- Hochladen der Berufsurkunde
- Auswahl des VDA

| Berufsbezogene Daten                                             |        |
|------------------------------------------------------------------|--------|
| Seruf *                                                          |        |
| Physiotherapeut/-in                                              | ~      |
|                                                                  |        |
| Bundesland der Behörde, die Ihnen die Berufserlaubnis erteilt ha | t *    |
| Nordrhein-Westfalen                                              | ~      |
| Pastitionada Stalla #                                            |        |
| Dhain-Krais-Naussi                                               |        |
| Kielinniels neuss                                                | · ·    |
| Jahr der Erteilung der Berufserlaubnis *                         |        |
|                                                                  |        |
|                                                                  |        |
| Berufsurkunde                                                    |        |
|                                                                  |        |
| Berufsurkunde<br>45 KB                                           | Î      |
|                                                                  |        |
|                                                                  |        |
| HBA bezogene Daten                                               |        |
|                                                                  |        |
| Auswahl des VDA *                                                |        |
| D-Trust GmbH                                                     | ~      |
|                                                                  |        |
|                                                                  |        |
| minter                                                           |        |
| ZURUCK                                                           | WEITER |

## Schritt 6: Überprüfen aller Angaben

 Hier werden alle Daten vor dem Absenden nochmals zusammengefasst

#### Zusammenfassung

Bitte überprüfen Sie Ihre Angaben nochmals, bevor Sie den Antrag versenden.

#### Angaben zur Antragsstellung

Für wen stellen Sie den Antrag?: Ich stelle den Antrag für mich (und weitere Person/en) Nachname/Vorname(n): Ggf. Organisation: Straße/Hausnummer: Postleitzahl/Ort: E-Mail: Telefonnummer: Handynummer: Erstantrag eHBA Nachname/Vorname(n): Geburtsdatum/Geburtsort: Straße/Hausnummer: Postleitzahl/Ort: Land: E-Mail Adresse: Telefonnummer: Beruf: Bundesland der Behörde, die Ihnen die Berufserlaubnis erteilt hat: Bestätigende Stelle: Jahr der Erteilung der Berufserlaubnis Berufsurkunde: Auswahl des VDA: D-Trust GmbH

opta data

Schritt 7: Auftragsnummer notieren

#### Die Landesregierung Nordrhein-Westfalen

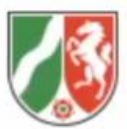

 Die Auftragsnummer wird im Anschluss benötigt

| Name der ausstettenden benorde          | Datum                                       |
|-----------------------------------------|---------------------------------------------|
| Bezirksregierung Münster - elektronisch | nes 02.03.2022                              |
| Gesundheitsberuferegister (eGBR), Don   | nplatz 1-3, 48143                           |
| Münster                                 |                                             |
| Ve                                      | ersandbestätigung                           |
| Datum                                   | Versand-ID                                  |
| 02.03.2022 11:48:11 Uhr                 | 20210-00-00-00-00-00-00-00-00-00-00-00-00-0 |
|                                         | I                                           |
|                                         | Ihr Antrag                                  |

wurde unter obenstehender Versand-ID an die zuständige Stelle übermittelt.

## Die Beantragung des eHBA ist abgeschlossen

- Das eGBR pr
  üft nun die Berufsberechtigung und best
  ätigt diese per E-Mail
- In dieser E-Mail finden Sie Ihre Vorgangsnummer
- Mit der Vorgangsnummer können Sie dann den eHBA bei einem Vertrauensdienstleister (z.B. D-Trust) bestellen

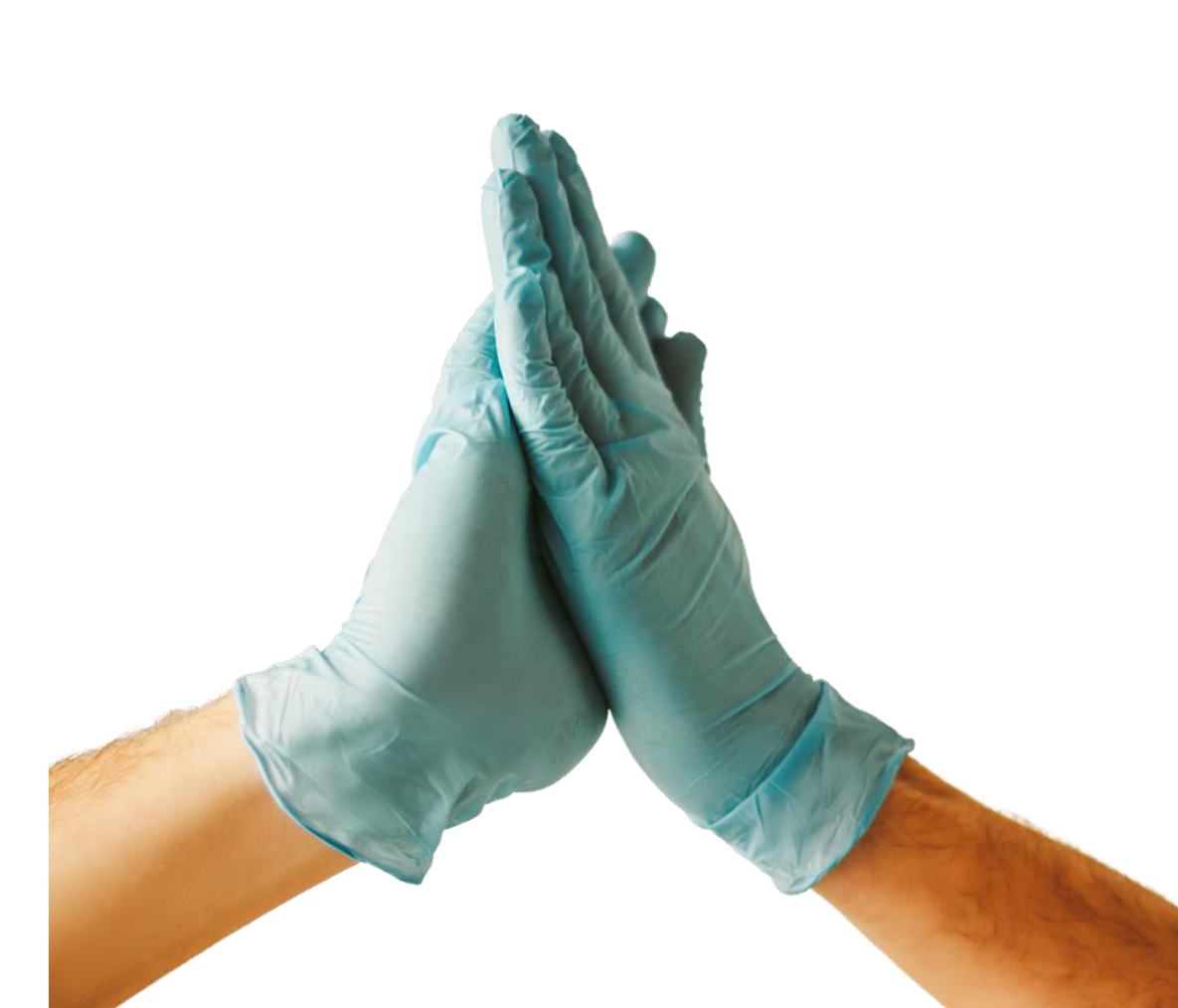
optadata

# Die Bestellung des eHBA

### opta data

## Schritt 1: Antrag stellen z.B. bei D-Trust

- Neuen Antrag stellen
- Vorgangsnummer des eHBA eingeben

### Elektronischer Heilberufsausweis (eHBA)

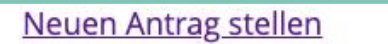

Meine angelegten Anträge aufrufen

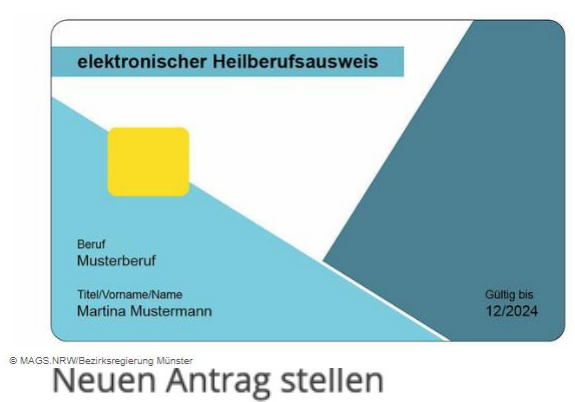

Mit vorbefülltem Antrag beginnen

Bitte geben Sie hier die Vorgangsnummer ein, die Sie von Ihrem Kartenherausgeber für Ihren vorbefüllten Antrag erhalten haben.

## Schritt 2: Empfehlung und Produkt auswählen

- Wie sind Sie auf den VDA aufmerksam geworden?
- Auswahl des entsprechenden Produkts

| Sonstige                      | ~                                                                          |
|-------------------------------|----------------------------------------------------------------------------|
| Bitte wählen Sie              | ein Produkt *<br>pothekerausweis mit Laufzeit von 5 Jahren                 |
| Sofern Sie von<br>Bestellcode | einem Reseller einen Bestellcode erhalten haben, tragen Sie diesen bitte h |

optadata

## Schritt 3: Identifizierungsverfahren notwendig

- Auswahl des Verfahrens wählen
- Ausweisdokument wählen, welches für den Vorgang genutzt werden soll
- Postidentverfahren: Identifikation der Person in einer beliebigen Postfiliale

### Art der Identifizierung

Da Ihr eHBA die Möglichkeit der qualifizierten elektronischen Signatur (QES) bietet, ist eine Identifizierung gemäß den Vorgaben der eIDAS-Verordnung erforderlich. Ihre ausgedruckten Antragsunterlagen enthalten alle erforderlichen Formulare.

optadata

| dentifikationsverfahren * | Bereits identifiziert 🧿 🔘 Postident 🧿    |
|---------------------------|------------------------------------------|
| Ausweisdokument*          | Aufenthaltstitel (?) Personalausweis (?) |
| Ausweisnummer*            |                                          |

## Schritt 4: Meldeadresse und Kontaktdaten eintragen

- Meldeadresse entsprechend des Ausweises eintragen
- Kontaktdaten im entsprechenden Format angeben

### opta data

Weiter

| wohnhaft bei                      |                                                                                                    |     |
|-----------------------------------|----------------------------------------------------------------------------------------------------|-----|
|                                   | In diesem Feld können Sie zusätzliche Zustellhinweise aufnehmen,<br>die Anschrift präzisieren                                                                                                    | die |
| Straße *                          |                                                                                                    |     |
| Hausnummer                        |                                                                                                    |     |
| Anschriftenzusatz                 |                                                                                                    | 0   |
| Postleitzahl *                    |                                                                                                    |     |
| Ort*                              |                                                                                                    |     |
| Land *                            | Deutschland                                                                                                    | ~   |
| Kontaktdaten                      |                                                                                                    |     |
| Telefon, E-Mail des Antragsteller | 5                                                                                                    |     |
| Telefon *                         | Beispiel: 0049 30 123456789                                                                                                    | 0   |
|                                   | Die Telefonnummer ist für wichtige Informationen zu Ihrem bestellten<br>Heilberufsausweis bzw. den darauf enthaltenen Zertifikaten und zur<br>Verwendung im Rahmen des SMS-TAN Verfahrens. Mit dem SMS-TAN<br>Verfahren können Sie unter anderem Ihre Zertifikate elektronisch<br>und ohne Zeitverlust selbstständig freischalten oder sperren lassen.<br>Die Telefonnummer muss in folgendem Format eingegeben werden:<br>004930123456789, 0049 ist die Landesvorwahl, 30 ist die Ortsvorwahl<br>ohne führende 0, 123456789 ist die Telefonnummer inkl. Durchwahl.<br>Bitte verwenden Sie nur Ziffern und keine anderen Zeichen. |     |
| E-Mail *                          |                                                                                                    | 0   |
|                                   | Für wichtige Informationen zu ihrer bestellten Karte bzw. den darauf<br>enthaltenen Zertifikaten.                                                                                                    |     |

Zurück

## Schritt 5: Bestellung eHBA

- Anzahl der gewünschten Karten eintragen
- Preise für eHBA überprüfen
- Service-Passwörter werden hier festgelegt

| Anzahl Karten<br>Bitte bestellen Sie maximal zwei                    | eHBA, einen Hauptausweis und einen Reserveausweis.                                         |  |
|----------------------------------------------------------------------|--------------------------------------------------------------------------------------------|--|
| Anzahl gewünschter eHBA*                                             | 1                                                                                          |  |
| Preis                                                                |                                                                                            |  |
| Das ist der Netto-Preis in Euro (z<br>zahlbar innerhalb von 30 Tagen | zgl. MwSt.) für ihre elektronischen Heilberufsausweis(e),<br>ab Tag der Rechnungsstellung. |  |
| Preis pro eHBA                                                       | 300.00 €                                                                                   |  |
| Gesamtpreis                                                          | 300.                                                                                       |  |
|                                                                      |                                                                                            |  |

Service-Passwörter

eHBA 01 \* Fb2tBYgf

0

## Schritt 6: Liefer- und Rechnungsdaten

- Die Meldeadresse ist gleichzeitig die Lieferadresse
- Der eHBA muss persönlich empfangen werden
- Angabe der E-Mail Adresse für Rechnungsversand per Mail

| Bitte beachten Sie, dass Sie die K | Carten persönlich in Empfang nehmen müssen. |
|------------------------------------|---------------------------------------------|
| Lieferadresse +                    | Maldaadrassa                                |
| Liciciadiesse                      | () Meldeadiesse                             |
| Rechnungsansch                     | rift                                        |
| Bitte geben Sie hier Ihre Rechnur  | ngsadresse ein.                             |
| Rechnungsadresse *                 | 🔵 andere Adresse 💿 Meldeadresse             |
| Deska                              |                                             |
| Rechnungsversa                     | na                                          |
| Bitte geben Sie hier die gewünsc   | hte Versandart für Ihre Rechnung an.        |
|                                    |                                             |

optadata

## Schritt 7: Zahlverfahren auswählen

- Bei "Kauf auf Rechnung" ist der Betrag einmalig zu überweisen
- Bei "Lastschriftverfahren" Kontoinformationen
  angeben
- Zahlungsintervall auswählen

| sitte geben sie nier die gewunst            | chte Zahlungsart an.                                                                            |
|---------------------------------------------|-------------------------------------------------------------------------------------------------|
| Zahlverfahren *                             | Kauf auf Rechnung     Lastschriftverfahren                                                      |
| ch ermächtige die D-Trust Gm<br>Inzuziehen: | nbH alle von mir zu entrichtenden Zahlungen von folgendem Kon                                   |
| (ontoinhaber (Vornamen) *                   |                                                                                                 |
| Kontoinhaber (Nachname) *                   |                                                                                                 |
| IBAN*                                       |                                                                                                 |
| BIC                                         |                                                                                                 |
|                                             | Bitte beachten Sie, dass Sie für eine ausländische Bankverbindung eine<br>BIC angegeben müssen. |
| ahlungsintervall *                          |                                                                                                 |
| 1/2-jährliche Zahlungsweis                  | e zum Ende des Halbjahres                                                                       |
| 1/4-jährliche Zahlungsweise                 | e zum Ende des Quartals                                                                         |
| Sofort in einer Summe                       | in chic des juntes                                                                              |
|                                             |                                                                                                 |

## Schritt 8: Zertifikat und Fernsignaturkonto

- E-Mail Adresse angeben, die für die qualifizierte Signatur genutzt werden soll
- Für das Fernsignaturkonto wird die Handynummer im angegebenen Format benötigt

### opta data

#### Zertifikat

#### Zertifikatsinhaber

Auf ihrem elektronischen Heilberufsausweis sind Zertifikate für die Signatur, Authentifizierung und Verschlüsselung gespeichert. Sie haben die Möglichkeit, Daten auf ihren Zertifikaten festzulegen. Bitte beachten Sie, dass diese Daten im Nachhinein nicht mehr änderbar sind und dass Beschränkungen die Kartennutzung eingrenzen! Alle Beschränkungen gelten nicht für Anwendungen gem. § 291a SGB V.

E-Mail-Adresse in Zertifikat

0

#### Einrichtung eines Fernsignaturkontos

Zustimmung zur Nutzung der Identifizierung für die kostenlose Anlage eines Fernsignaturkontos (sign-me)

Die identitätsdaten einer natürlichen Person, die für die Ausstellung eines qualifizierten Zertifikats erhoben wurden, können innerhalb von 3 Jahren wiederverwendet werden um ein weiteres Zertifikatsprodukt für diese Person auszustellen. Zur Erhöhung ihrer Flexibilität und Verbesserung der Handhabbarkeit bei der elektronischen Signatur kann die Bundesdruckerei / D-TRUST für Sie ein Fernsignaturkonto anlegen, das ihnen die zusätzliche Möglichkeit gibt, auch ohne HBA und Lesegerät ihre Dokumente aus dem Gesundheitswesen rechtskräftig zu signieren. Der rechtliche Rahmen dafür ist die europäische elDAS Verordnung, mehr Informationen zur Fernsignatur finden Sie unter www.sign-me.de Die Anlage dieses Fernsignaturkontos verlangt im Allgemeinen eine Identifizierung der Person, die in diesem Fall entfallt. Im Fall Ihrer Zustimmung erhalten Sie nach Ausstellung des HBA eine E-Mail mit weiteren Angaben zum Bestellprozess und den Konditionen. Weitere Verpflichtungen ergeben sich für Sie daraus nicht. Wir hoffen, dass auch Sie in Zukunft die Fernsignatur als Erleichterung Ihrer Arbeit erleben werden.

Mobilfunknummer \* 004915012345678

0

Weitere informationen zu sign-me finden Sie hier: https://www.bundesdruckerei.de/system/files/dokumente/pdf/2020\_Fiver\_sign-me\_eHBA\_web.pdf

Zurück

## Schritt 9: Kartenlayout und Foto auswählen

- Foto im angegebenen Format hochladen
- Foto auf dem eHBA anpassen

# opta data

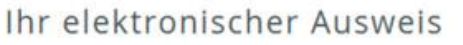

Ausweisfoto \*

Kartenlayout

Der elektronische Heilberufeausweis soll wie angegeben personalisiert werden. Ich erkenne an, dass meine zuständige Kammer eine abweichende optische Personalisierung festlegen kann.

Foto auswählen und bearbeiten

Bitte wählen Sie für Ihren eHBA ein hochauflösendes Foto Ihres Gesichts/Kopfes aus. Beachten Sie bitte, dass dieses von uns unverändert zum Druck genutzt wird. Folgende Bildformate werden unterstützt: JPG, JPEG, PNG, GIF. Die Dateigröße sollte 12 MB nicht überschreiten. elektronischer Heilberufsausweis Beruf Musterberuf Titel/Vorname/Name Gültig bis 12/2024

MAGS.NRW/Bezirksregierung Münster

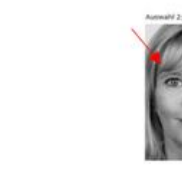

Martina Mustermann

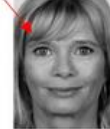

## Schritt 10: Zusammenfassung aller Daten

- Daten zum Antragssteller
- Zusammenfassung der Bestellung
- Zusammenfassung Zertifikat und Kartenlayout

| Antragsteller               |                       | 🖉 bearbeite |
|-----------------------------|-----------------------|-------------|
| Namensdaten                 |                       |             |
| Akadem, Grade/Titel         |                       |             |
| Vorname(n)                  | Erika                 |             |
| Nachname                    | Mustermann            |             |
| Nachgestellte akadem. Grade |                       |             |
| Geburtsdaten                |                       |             |
| Geburtsname                 |                       |             |
| Geburtsdatum                | 10.09.1978            |             |
| Geburtsort                  | Berlin                |             |
| Geburtsland                 | Deutschland           |             |
| Staatsangehörigkeit         | Deutschland           |             |
| Art der Identifizierung     |                       |             |
| Identifikationsverfahren    | Identservice der DPAG |             |
| Ausweisdokument             | Personalausweis       |             |
| Ausweisnummer               | 12345                 |             |
| Tag der Ausstellung         | 10.09.2010            |             |
| Gültig bis                  | 09.09.2020            |             |
| Ausstellende Behörde        | Berlin                |             |
| Ausstellendes Land          | Deutschland           |             |
| Meldeadresse                |                       |             |
| wohnhaft bei                |                       |             |
| Straße                      | Musterstraße          |             |
| Hausnummer                  | 12                    |             |
| Anschriftenzusatz           |                       |             |
| Postleitzahl                | 12345                 |             |
| Ort                         | Berlin                |             |
| Land                        | Deutschland           |             |

ooto doto

## Schritt 11: Einwilligungen

- Veröffentlichung im Verzeichnisdienst von D-Trust
- Telematik-ID behalten
- Bestellprozess abschließen

#### Erklärungen

#### Veröffentlichung im Verzeichnisdienst

Ich willige hiermit in die Veröffentlichung meiner Zertifikate durch die online Zertifikatsdatenbank des Vertrauensdiensteanbieters D-Trust GmbH ein. Meine Einwilligung kann jederzeit mit Wirkung für die Zukunft widerrufen werden. Bei Widerruf steht das Zertifikat nicht mehr zum öffentlichen Abruf zur Verfügung. Die Funktionsfähigkeit der SMC-B Karte innerhalb der Telematik Infrastruktur wird hiervon nicht berührt. Der Widerruf ist an datenschutz@d-trust.net oder an D-Trust GmbH, Antragsbarbeitung, Kommandantenstraße 15, 10969 Berlin zu richten.

#### AGB \*

Ich habe die AGB der D-Trust GmbH für D-Trust-Produkte zur Kenntnis genommen.

#### Datenweitergabe an die Kammer \*

Ja, ich erkläre mich damit einverstanden, dass die o.g. Angaben zur Bearbeitung des Antrags und zur Verwendung in der zuständigen Kammer verwendet werden dürfen.

#### Kein Widerrufsrecht bei Bestellung eines Zertifikatsprodukts \*

Sie können Ihre Vertragserklärung im Hinblick auf die Bestellung eines. Zertifikatsprodukts nicht widerrufen, da es sich bei der Erstellung und Überlassung von Zertifikatsprodukten um Ware handelt, die nach Kundenspezifikationen angefertigt und eindeutig auf Ihre persönlichen Bedürfnisse zugeschnitten ist. Ladungsfähige Anschrift: D-Trust GmbH, Geschäftsführer Dr. Kim Nguyen und Dr. Martin Riegel, Kommandantenstraße 15, 10969 Berlin.

#### PKI-Nutzerinformation, Verpflichtungserklärung und HPC-Policy \*

Ich habe die <u>PKI-Nutzerinformationen</u> und die <u>Verpflichtungserklärung</u> erhalten und stimme der Verpflichtungserklärung zu. Außerdem erkenne ich die Vorgaben zur Ausstellung und Nutzung des Heilberufsausweises in <u>Gemeinsame Policy für die Ausgabe der HPC</u> an.

#### Telematik-ID behalten

Ich bin damit einverstanden, dass die Ärztekammer meine bisherige Telematik-ID an die D-Trust GmbH weiterleitet. Für den Fail, dass ich nicht einverstanden bin, wird meine Ärztekammer eine neue Telematik-ID generieren, mir zuordnen und an die D-Trust GmbH weiterleiten. Die Zuordnung einer neuen Telematik-ID ist mit einem Zugriffsverlust auf verschlüsselte Daten und elektronische Berechtigungen, z.B. auf elektronische Patientenakten, verbunden.

### opta data

2

## Schritt 12: Antrag anzeigen, ausdrucken und versenden

- Antrag ausdrucken und diesem die Vorgangsnummer und das Passwort entnehmen
- Informationen zur Identifizierung (falls Schritt 2 noch nicht erledigt)
- Nach Identifizierung den Antrag an die Zentrale der D-Trust senden
- alle weiteren Schritte geschehen automatisiert

#### Vielen Dank für Ihr Vertrauen.

Der Antrag ist bei uns unter der Vorgangsnummer b15102GKXGER9MEA3Y gespeichert. Bei Fragen und Anmerkungen rund um Ihren Antrag geben Sie Ihre Vorgangsnummer bitte immer an.

optadata

Wenn Sie ihren Antrag korrigieren oder die Antragsunterlagen erneut herunterladen möchten, können Sie sich mit Ihrer Vorgangsnummer und dem Passwort cfsOPbJ3 einloggen.

Diese Zugangsinformationen sind zusätzlich in den Antragsunterlagen enthalten. Bitte laden Sie diese herunter oder notieren sich die angegebenen Zugangsinformationen!

#### So geht's nun weiter:

#### 1. Antrag ausdrucken

Bitte drucken Sie ihren Antrag einseitig aus, da die einzelnen Abschnitte bzw. Seiten unterschiedliche Adressaten besitzen. Überprüfen Sie die eingetragenen Daten und unterschreiben Sie bitte an den gekennzeichneten Stellen.

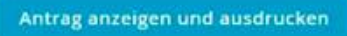

#### 2. Karten erhalten und loslegen

Nachdem wir Ihren Antrag erfolgreich geprüft haben, senden wir Ihnen innerhalb von höchstens zwei Wochen alle nötigen Unterlagen zu.

#### 3. Weitere Karte(n) bestellen (optional)

HINWEIS: BITTE SICHERN UND/ODER DRUCKEN SIE SICH ERST IHRE ANTRAGSUNTERLAGEN AUS, BEVOR SIE EINE WEITERE KARTE BESTELLENI

Jetzt HBA bestellen

Jetzt SMC-B bestellen

#### 4. Antrag korrigieren (optional)

Wichtig: Dadurch werden die bereits erstellten Unterlagen (PDF) ungültig. Schließen Sie die Antragstellung nach der Korrektur also in jedem Fall ab und laden die neuen Unterlagen herunter.

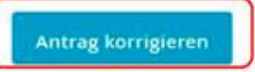

optadata

# Die Beantragung der SMC-B

opta data

## Schritt 1: Seite für Beantragung aufrufen

- Angabe der PLZ
- Antrag stellen klicken

#### INSTITUTIONENKARTE (SMC-B) ZUR AUTHENTIFIZIERUNG VON LEISTUNGSERBRINGERINSTITUTIONEN DER NICHTAPPROBIERTEN GESUNDHEITSFACHBERUFE AUSSTELLUNG

Für den Zugang zur Telematik Infrastruktur (TI) im Gesundheitswesen können Sie als Vertreter einer Leistungserbringerinstitution bei der Bezirksregierung Münster eine Institutionenkarte (SMC-B) beantragen.

#### Leistungsbezeichnung

Ausstellung einer Praxiskarte (SMC-B) an Leistungserbringerinstitutionen (z.B. Physiotherapiepraxen, Pflegeeinrichtungen) von Heilberufler/innen, die nicht in Kammern organisiert sind.

#### Kurztext

- Herausgebende Stelle ist das elektronische Gesundheitsberuferegister bei der Bezirksregierung Münster.
- Die Institutionenkarte (SMC-B) ermöglicht Leistungserbringerinstitutionen den Zugang zur Telematik Infrastruktur (TI) im Gesundheitswesen.

#### MEHR ANZEIGEN

#### Zuständige Stelle

.

Ort angeben

Hinweis: Sobald Sie eine Postleitzahl oder einen Ort angegeben haben, können wir Ihnen an dieser Stelle den Onlineantrag und die Formulare der zuständigen Stelle anzeigen. Ort angeben

### opta data

+

## Schritt 2: Anmeldung im Serviceportal

 Anmeldung mit Benutzername und Passwort

| SERVICE<br>KONTO<br>NRW                                                                                                    |                                                                                                    | Wir sind für Sie dal<br>S service@kdn.de<br>(© 115 – Ihre Behördennumm                                           |
|----------------------------------------------------------------------------------------------------|----------------------------------------------------------------------------------------------------|----------------------------------------------------------------------------------------------------|
| Melden Sie sich hier<br>Melden Sie sich hier mit Ihrer<br>an, um sich gegenüber der Be<br>Sie nutzen möchten, einfach<br>Nach erfolgreicher Anmeldur | er an<br>m persönlichen Servicekonto<br>ehörde, dessen Online-Dienste<br>und sicher auszuweisen.<br>ng werden Sie automatisch auf        | Sie haben noch kein Servicekonto?<br>Jetzt registrieren<br>Weitere Informationen zum Servicekonto.NRW finden Sie |
| ane Seite zurückgeleitet, von                                                                                                    | der Sie gekommen sind.<br>ername und Passwort                                                                                            | \$                                                                                                    |
| Anmelden mit Benutze                                                                                                    | ername und Passwort                                                                                                    | to                                                                                                    |
| Anmelden mit Benutze                                                                                                    | ername und Passwort (* sind Phichmeder und mossen) (Großbund Kleihschreit                                                                | tong beachterift                                                                                                 |
| Anmelden mit Benutze<br>Bitte beschten: Felder mi<br>Benutzername                                                                                    | der Sie gekommen sind.<br>ername und Passwort<br>(* sind Philometer und müssen<br>företto und Kleihschreit                               | ausgefült werden.<br>bung beachterft                                                                             |
| Anmelden mit Benutze<br>Bitte beschten: Felder mi<br>Benutzername                                                                                    | ername und Passwort<br>ername Und Passwort<br>t <sup>*</sup> sind Pflichmeder und mössen<br>föreff-und Kleinschreit<br>Passwort anzeigen | to ausgefült werden.<br>bung beachterift                                                                         |

Anmelden mit der Online-Ausweisfunktion

## Schritt 3: Daten ausfüllen

 Angaben zur antragsstellenden Person ausfüllen

| Ich stelle den Antrag für mich (und weitere Perso | on/en)            | ~ |
|---------------------------------------------------|-------------------|---|
| Antraş                                            | gstellende Person |   |
| Angaben zur antragstellenden Person               |                   | 0 |
| Nachname *                                        | Vorname(n) *      |   |
| Ggf. Organisation                                 |                   |   |
| Straße *                                          | Hausnummer *      |   |
| Hausnummerzusatz                                  | <b>\</b>          |   |
| Postleitzahl *                                    | Ort*              |   |
| Setannummer                                       | E-Mail            |   |
| andynummer                                        |                   |   |
|                                                   |                   |   |
|                                                   |                   |   |

opta data

Alle Angaben im Antrag oder der Erklärung (mit Ausnahme der Angaben für das Nutzerkonto) beziehen sich auf diejenige Person, für die der Antrag gestellt oder die Erklärung abgegeben wird, auch wenn die Angaben in "Ich-Form" aufgeführt sind.

### opta data

## Schritt 3: Daten ausfüllen

• Angaben zur Institution

| Angaben zur Institution |                 | 0 |
|-------------------------|-----------------|---|
| Art der Institution *   | c/o             |   |
|                         | ~               |   |
| Name der Institution *  | Telefonnummer * |   |
|                         |                 |   |
| Bundesland *            |                 |   |
|                         | ~               |   |
| Straße *                | Hausnummer *    |   |
|                         |                 |   |
| Postleitzahl *          | Ort*            |   |
|                         |                 |   |
| IK Nr. *                |                 |   |
|                         |                 |   |
| E-Mail Adresse *        | DE-Mail Adresse |   |
|                         |                 | I |

### opta data

## Schritt 3: Daten ausfüllen

- Angaben zum Inhaber
- Angaben zur Person mit eHBA
- eHBA Nummer notwendig für weitere Schritte

| ਰੂ wie antragstellende Person                                                     |                                                                                                    |   |
|-----------------------------------------------------------------------------------|----------------------------------------------------------------------------------------------------|---|
| iachname *                                                                        | Vorname(n)*                                                                                             |   |
|                                                                                   |                                                                                                    |   |
| Daten der institutionsangehörig                                                   | en Person mit elektronischem Heilberufsausweis (eHBA)                                                   | • |
| Daten der institutionsangehörig<br>wie Inhaber bzw. vertretungsbere<br>Nachname * | en Person mit elektronischem Heilberufsausweis (eHBA)<br>chtigte Person der Institution<br>Vorname(n) * | • |

### opta data

| SMC-B bezogene Daten                                                             | 6                            |
|----------------------------------------------------------------------------------|------------------------------|
| Auswahl des Vertrauensdiensteanbieters (VDA) *                                   |                              |
| D-Trust GmbH                                                                     | *                            |
| Dokumente                                                                        | 6                            |
| Nachweis zur Berechtigung einer Leistungserbringung im Sinne des SGB V (z. B. Ve | ertrag, Bestätigung, etc.) * |
|                                                                                  |                              |
| Ziehen & Ablegen oder Durchsuchen                                                |                              |
| Sonstige Dokumente                                                               |                              |
|                                                                                  |                              |
| Ziehen & Ablegen oder Durchsuchen                                                |                              |
|                                                                                  |                              |

## Schritt 4: Dokumente hochladen

- Hochladen der Zulassung
- Auswahl des VDA

## Die Beantragung des eHBA ist abgeschlossen

- Das eGBR pr
  üft nun den Antrag und best
  ätigt diesen per E-Mail
- In dieser E-Mail finden Sie Ihre Vorgangsnummer
- Mit der Vorgangsnummer können Sie dann die SMC-B bei einem Vertrauensdienstleister (z.B. D-Trust) bestellen

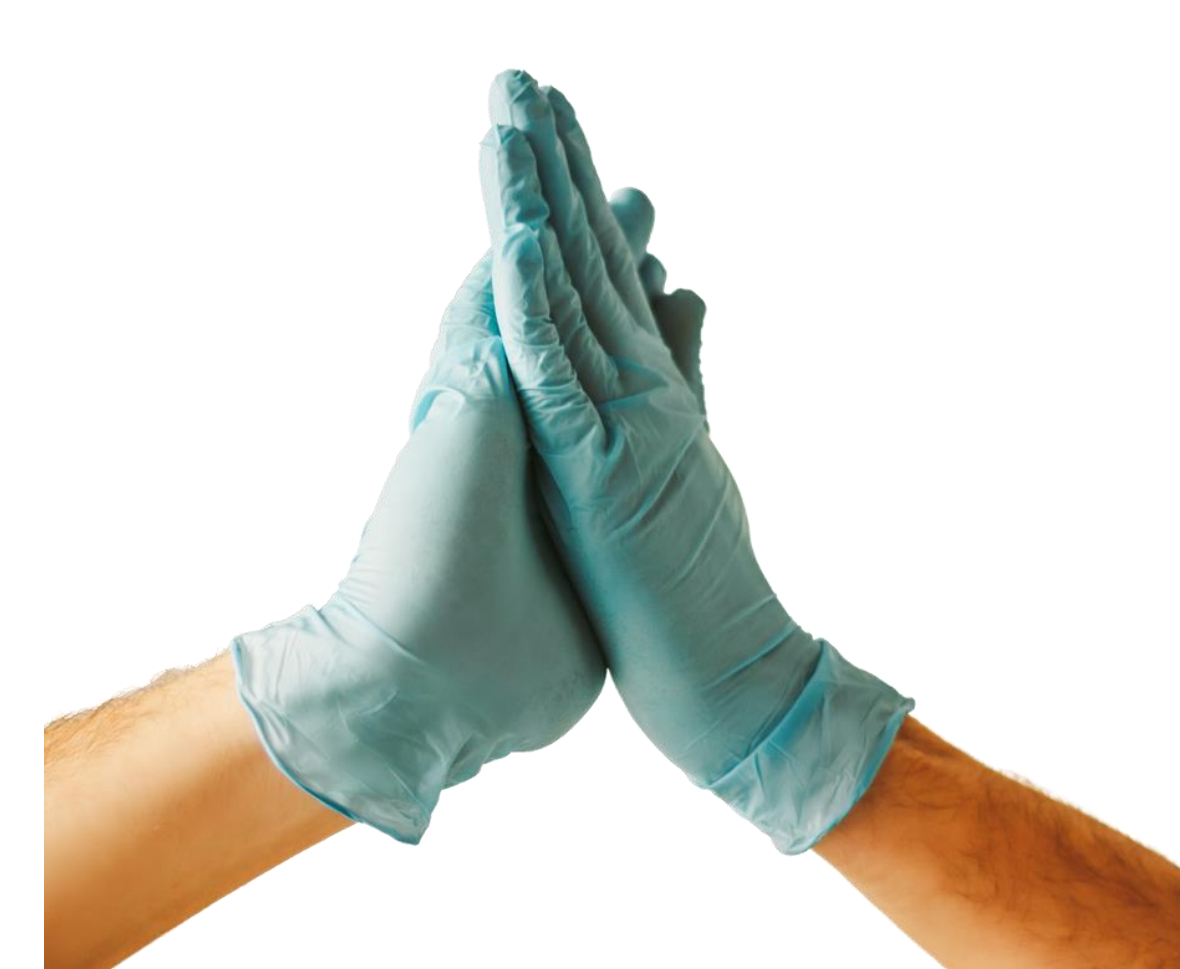

optadata

optadata

# Die Bestellung der SMC-B

## Schritt 1: Antrag stellen z.B. bei D-Trust

### Institutionskarte (SMC-B)

#### Neuen Antrag stellen Meine angelegten Anträge aufrufen

Neuen Antrag stellen

Mit vorbefülltem Antrag beginnen

- Neuen Antrag stellen
- Vorgangsnummer des eHBA eingeben

Bitte geben Sie hier die Vorgangsnummer ein, die Sie von Ihrem Kartenherausgeber für Ihren vorbefüllten Antrag erhalten haben.

| Vorgangsnummer     |  |
|--------------------|--|
|                    |  |
| Zur Antragstellung |  |

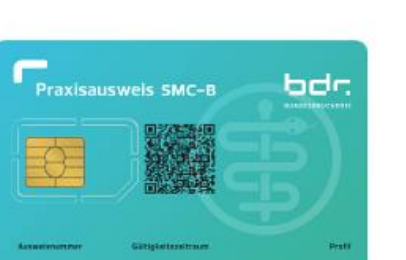

## Schritt 2: Produkt auswählen

- Auswahl des Produkts
- Falls Bestellcode vorhanden, im Feld eintragen. Andernfalls bleibt das Feld leer.
- Bestätigung der Datenschutzerklärung

| Produkt                                                                                                    |
|----------------------------------------------------------------------------------------------------|
| Bitte wählen Sie ein Produkt*                                                                                                    |
| • Standard SMC-B mit Laufzeit von 5 Jahren (Ärzte)                                                                                                    |
|                                                                                                    |
| Sofern Sie von einem Reseller einen Bestellcode erhalten haben, tragen Sie diesen bitte hier ein.                                                                                                    |
| Bestellcode                                                                                                    |
|                                                                                                    |
|                                                                                                    |
|                                                                                                    |
| Bestätigung Datenschutzerklärung *                                                                                                    |
| Sie willigen hiermit in die Verwendung Ihrer Zertifikatsdaten zur Antrags- und Identifikationsprüfung durch die zuständige I<br>im Rahmen des Prozesses zur Erstellung der bestellten Karten- und Zertifikatsprodukte und der Verwendung Ihrer                                                                                                    |
| Staatsangehörigkeit zur Exportkontroll- und Sanktionslistenprüfung ein. Weitere Informationen entnehmen Sie bitte unsen                                                                                                    |
|                                                                                                    |
| Datenschutzerklärung (siehe Link). Ihre Einwilligung können Sie jederzeit mit Wirkung für die Zukunft widerrufen. Der                                                                                                    |
| Datenschutzerklärung (siehe Link). Ihre Einwilligung können Sie jederzeit mit Wirkung für die Zukunft widerrufen. Der<br>Widerruf erfolgt über ehealth-support@bdr.de oder Sie senden uns Ihren unterschriebenen Widerruf postalisch an                                                                                                    |
| Datenschutzerklärung (siehe Link). Ihre Einwilligung können Sie jederzeit mit Wirkung für die Zukunft widerrufen. Der<br>Widerruf erfolgt über ehealth-support@bdr.de oder Sie senden uns Ihren unterschriebenen Widerruf postalisch an<br>Bundesdruckerei GmbH, c/o D-TRUST GMBH, Antragsbearbeitung, Kommandantenstraße 15, 10969 Berlin unter Angabe |
|                                                                                                    |

## Schritt 3: Antragssteller- und Kontaktdaten

- Antragsstellerdaten überprüfen und ggf. bearbeiten
- Kontaktdaten im entsprechenden Format angeben

#### Antragsteller Persönliche Daten des Antragstellers Bitte geben Sie die Daten wie auf Ihrem Personalausweis/Reisepass angegeben an ? Titel Vornamen\* Nachname<sup>4</sup> Staatsangehörigkeit Deutschland Geburtsdatum\* TT . MM . JJJJ Berufsdaten LANR\* Kontaktdaten Telefonnummer \* Beispiel: 0049 30 123456789 Die Telefonnummer ist für wichtige Informationen zu Ihrem bestellten Praxisausweis bzw. den darauf enthaltenen Zertifikaten und zur Verwendung im Rahmen des SMS-TAN Verfahrens. Mit dem SMS-TAN Verfahren können Sie unter anderem Ihre Zertifikate elektronisch und ohne Zeitverlust selbstständig freischalten oder sperren lassen. Die Telefonnummer muss in folgendem Format eingegeben werden: 004930123456789. 0049 ist die Landesvorwahl. 30 ist die Ortsvorwahl ohne führende 0. 123456789 ist die Telefonnummer inkl. Durchwahl. Bitte verwenden Sie nur Ziffern und keine anderen Zeichen. E-Mail \*

opta data

Für wichtige Informationen zu Ihrem bestellten Praxisausweis bzw. den darauf enthaltenen Zertifikaten.

## Schritt 4: Institutionsdaten

- Daten der Institution eintragen
- Die Betriebsstättennummer wird im Zertifikat gespeichert

|                                                                                                | Dieser Wert wird im Zertifikat gespeichert. Die                            | Institution wind  |
|------------------------------------------------------------------------------------------------|----------------------------------------------------------------------------|-------------------|
|                                                                                                | des Praxisausweises.                                                       |                   |
| Betriebsstättennummer*                                                                         | 123456789                                                                  |                   |
|                                                                                                | Identifizierendes Merkmal für die Betriebsstätt<br>Zertifikat gespeichert. | te. Dieser Wert w |
| Betriebsstätte                                                                                 | Betriebsstätte Arzt                                                        |                   |
|                                                                                                |                                                                            |                   |
|                                                                                                |                                                                            |                   |
| Adresse der Prax                                                                               | xis                                                                        |                   |
| Bitte geben Sie hier Ihre aktuelle<br>zuständigen KV geführt sein.                             | Praxisanschrift an. Diese muss entsprech                                   | hend bei Ihrer    |
|                                                                                                |                                                                            |                   |
|                                                                                                |                                                                            |                   |
| Straße *                                                                                       |                                                                            |                   |
| Straße *<br>Hausnummer                                                                         |                                                                            |                   |
| Straße *<br>Hausnummer<br>Anschriftenzusatz                                                    |                                                                            |                   |
| Straße *<br>Hausnummer<br>Anschriftenzusatz                                                    |                                                                            |                   |
| Straße *<br>Hausnummer<br>Anschriftenzusatz<br>Postleitzahl *                                  |                                                                            |                   |
| Straße *<br>Hausnummer<br>Anschriftenzusatz<br>Postleitzahl *<br>Ort *                         |                                                                            |                   |
| Straße *<br>Hausnummer<br>Anschriftenzusatz<br>Postleitzahl *<br>Ort *                         |                                                                            |                   |
| Straße *<br>Hausnummer<br>Anschriftenzusatz<br>Postleitzahl *<br>Ort *<br>Land                 | L                                                                          |                   |
| Straße *<br>Hausnummer<br>Anschriftenzusatz<br>Postleitzahl *<br>Ort *<br>Land                 | Deutschland                                                                |                   |
| Straße *<br>Hausnummer<br>Anschriftenzusatz<br>Postleitzahl *<br>Ort *<br>Land                 | L                                                                          |                   |
| Straße*<br>Hausnummer<br>Anschriftenzusatz<br>Postleitzahl*<br>Ort*<br>Land<br>Kontaktdaten de | Deutschland                                                                |                   |

Mobil

E-Mail

### opta data

## Schritt 5: Bestellung SMC-B

- Anzahl der gewünschten Karten eintragen
- Preise für SMC-B überprüfen
- Service-Passwörter werden hier festgelegt

| Destenung                                                                                                |                                                                                      |
|----------------------------------------------------------------------------------------------------|--------------------------------------------------------------------------------------|
| Anzahl Praxisau                                                                                          | sweise                                                                               |
| Wie viele Praxisausweise möchte                                                                          | en Sie bestellen?                                                                    |
| Anzahl gewünschter<br>Praxisausweise *                                                                   | 1                                                                                    |
|                                                                                                    |                                                                                      |
| Preis                                                                                                    |                                                                                      |
| Preis<br>Das ist der Netto-Preis in Euro (2<br>Tagen ab Tag der Rechnungsstel                            | rzgl. MwSt.) für Ihre Praxisausweis(e), zahlbar innerhalb von 30<br>lung.            |
| Preis<br>Das ist der Netto-Preis in Euro (z<br>Tagen ab Tag der Rechnungsstel<br>Preis pro Praxisausweis | zgl. MwSt.) für Ihre Praxisausweis(e), zahlbar innerhalb von 30<br>lung.<br>390.76 € |

#### Freischaltung/Sperrung

Sie benötigen zur Freischaltung Ihrer Karte ein Service-Passwort. Dieses Service-Passwort können Sie später außerdem dazu benutzen, Ihre Karte im Fall eines möglichen Missbrauchs sofort zu sperren.

Wir haben Ihnen als Vorschlag Service-Passworte generiert, die Sie auch durch eigene Passworte ersetzen können. Das Service-Passwort muss aus 6-20 Zeichen bestehen, und es dürfen nur Ziffern, Groß- und Kleinbuchstaben verwendet werden. Bitte nutzen Sie keine Trivialpassworte wie z. B. Ihren Namen, 'Geheimnis' oder Ihren Geburtstag.

Die Service-Passworte finden Sie auch im Antrags-PDF, das Ihnen am Ende des Bestellprozesses zum Download und/oder Ausdruck angeboten wird.

Service-Passwörter Praxisausweis 01 \* 1

## Schritt 6: Liefer- und Rechnungsdaten

- Die Meldeadresse ist gleichzeitig die Lieferadresse
- Die SMC-B muss persönlich empfangen werden
- Für die Rechnungsanschrift kann eine andere Adresse angegeben warden
- Angabe der E-Mail Adresse für Rechnungsversand per Mail

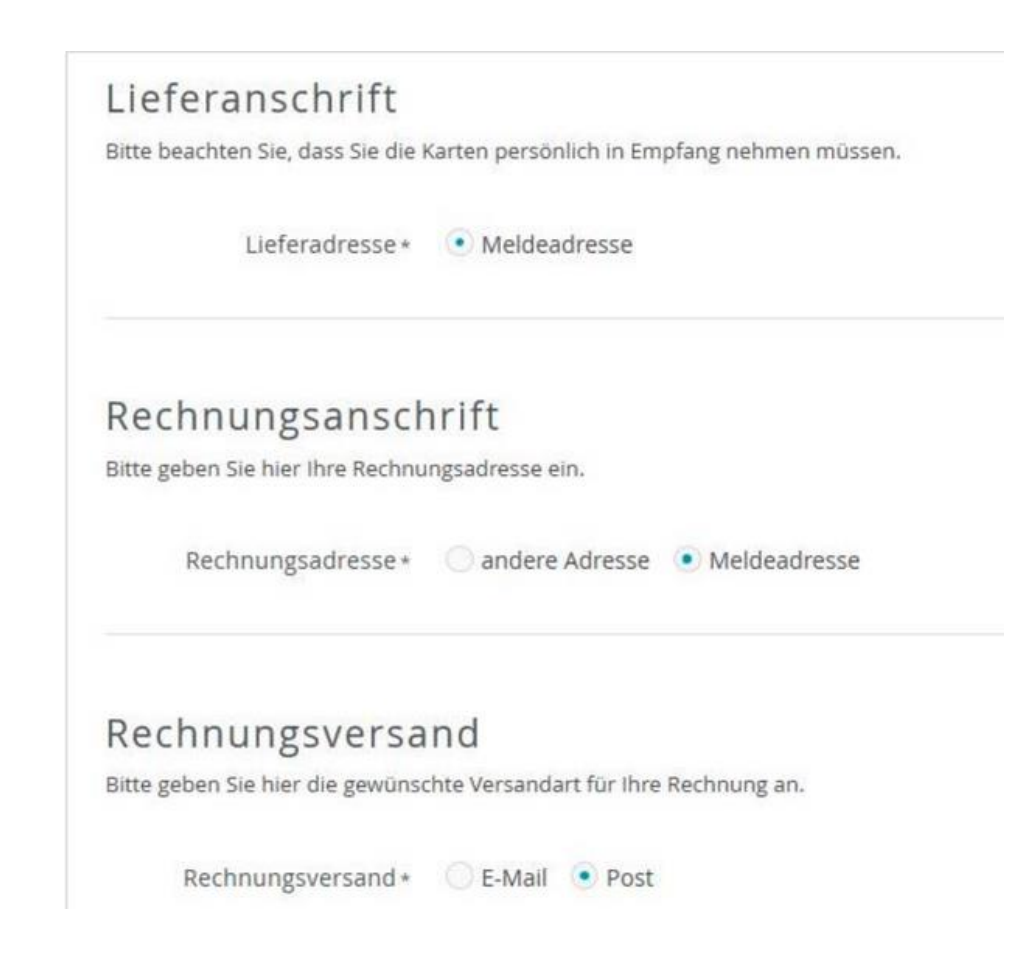

optadata

## Schritt 7: Zusammenfassung aller Daten

- Daten zum Antragssteller / Praxisdaten
- Zusammenfassung der Bestellung

### opta data Zusammenfassung Bitte überprüfen Sie Ihre Antragsdaten Antragsteller Z bearbeiten Persönliche Daten des Antragstellers Vornamen Erika Nachname Mustermann Staatsangehörigkeit Deutschland Geburtsdatum 10.09.1978 Berufsdaten LANR 123456789 Kontaktdaten Telefonnummer 0049 30 123456789 E-Mail erika.mustermann@mail.de Praxisdaten C bearbeiten Praxisname Musterpraxis Betriebsstättennummer 123456789 Betriebsstätte Betriebsstätte Arzt

#### Adresse der Praxis

| Straße                  | Beipielstraße |
|-------------------------|---------------|
| Hausnummer              | 10            |
| Anschriftenzusatz       |               |
| Postleitzahl            | 12345         |
| Ort                     | Berlin        |
| Land                    | Deutschland   |
| Kontaktdaten der Praxis |               |
|                         |               |

| T | elefon |
|---|--------|
|   | Mobil  |
|   | E-Mail |

## Schritt 8: Einwilligungen

- Veröffentlichung im Verzeichnisdienst von D-Trust, um die SMC-B auch außerhalb der TI bspw. für eine E-Mail Signatur zu nutzen
- Bestellprozess abschließen

#### Erklärungen

Veröffentlichung im Verzeichnisdienst

Ich willige hiermit in die Veröffentlichung meiner Zertifikate in der Online-Zertifikatsdatenbank des Vertrauensdiensteanbieters D-TRUST GmbH ein. Meine Einwilligung kann ich jederzeit widerrufen. Bei Wideruf stehen meine Zertifikate zukünftig nicht mehr zum öffentlichen Abruf außerhalb der Telematik-Infrastrukur zur Verfügung. Die Funktionsfähigkeit der SMC-B Karte innerhalb der Telematik-Infrastruktur wich hiervon nicht berührt. Der Widerruf ist an datenschutz@d-trust.net oder an D-RUST GmbH, Antragsbearbeitung. Kommandantenstraße 15, 10969 Berlin zu richten.

#### AGB \*

Ich habe die AGB der D-Trust GmbH für D-Trust-Produkte zur Kenntnis genommen.

#### Kein Widerrufsrecht bei Bestellung eines Zertifikatsprodukts \*

Sie können Ihre Vertragserklärung im Hinblick auf die Bestellung eines Zertifikatsprodukts nicht widerrufen, da es sich bei der Erstellung und Überlassung von Zertifikatsprodukten um Ware handeit, die nach Kundenspezifikationen angefertigt und eindeutig auf Ihre persönlichen Bedürfnisse zugeschnitten ist. Ladungsfähige Anschrift: D-Trust GmbH, Geschäftsführer Dr. Kim Nguyen und Dr. Martin Riegel, Kommandantenstraße 15, 10969 Berlin.

#### Pflichten des Zertifikatnehmers \*

Ich habe die Anlage <u>Pflichten des Zertifikatsnehmers</u> zur Kenntnis genommen und werde die dort aufgeführten Pflichten wahrnehmen.

Zurück

Zahlungspflichtig besteller

## Schritt 9: Antrag anzeigen, ausdrucken, Freigabe und Zustellung

- Antrag ausdrucken und diesem die Vorgangsnummer und das Passwort entnehmen
- Bis zur endgültigen Freigabe sind Korrekturen
  möglich

### opta data

#### Ihr Antrag wurde übermittelt

Vielen Dank für Ihr Vertrauen, der Antrag mit der Nummer G6A6R50000 ist bei uns unter der Vorgangsnummer b25106A6R51ZZGFDMP eingegangen. Bitte geben Sie bei Fragen und Anmerkungen rund um ihren Antrag stets Ihre Vorgangsnummer an.

Wenn Sie ihren Antrag korrigieren oder die Antragsunterlagen erneut herunterladen möchten, können Sie sich mit ihrer Vorgangsnummer und dem Passwort qOyb1uqP einloggen.

Diese Zugangsinformationen sind zusätzlich in den Antragsunterlagen enthalten. Bitte laden Sie diese herunter oder notieren sich die angegebenen Zugangsinformationen!

#### So geht es weiter:

#### 1. Für Ihre Unterlagen

Mit einem Klick auf die Schaltfläche "Antrag ausdrucken" erhalten Sie Ihr persönliches Antragsdokument, das u.a. Ihre eingegebenen Daten und Ihre persönlichen Servicekennwörter enthält.

Antrag ausdrucken

#### 2. Postvollmacht

Ihre Karte wird Ihnen per Einschreiben eigenhändig zugestellt. Mit dieser Postvollmacht haben Sie die Möglichkeit, eine andere Person zum Empfang des Einschreibens zu bevollmächtigen.

#### Postvollmacht anzeigen

#### 3. Freigabe des Antrags und Zustellung der Karte

Zur weiteren Prüfung und Bearbeitung Ihres Antrags wird ein Abgleich der Antragsnummer durch Ihre zuständige Kassenärztliche Vereinigung (KV) vorgenommen. Bitte halten Sie Ihre Antragsnummer bereit. Ein Mitarbeiter Ihrer KV fragt diese Antragsnummer telefonisch ab.

Ihr Antrag wird durch den zuständigen Kartenherausgeber geprüft und freigegeben. Erst nach dieser Bestätigung ist die Produktion des Praxisausweises möglich. Die Zustellung der Karte erfolgt separiert von Ihrer PIN per Post.

4. Weitere Karte(n) bestellen *(optional)* letzt HBA bestellen letzt SMC-B bestellen

5. Antrag korrigieren (optional)

Wichtig: Dadurch werden die bereits erstellten Unterlagen (PDF) ungültig. Schließen Sie die Antragstellung nach der Korrektur also in jedem Fall ab und laden die neuen

Unterlagen herunter.

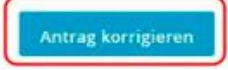

opta data

## Beantragung und Bestellung des eHBA

|          | Serviceportal NRW                                                                                                    |   | elektronisches<br>Gesundheitsberufregister<br>(eGBR)                                    |   | Vertrauensdienstanbieter<br>(VDA)                                                                                                    |
|----------|----------------------------------------------------------------------------------------------------|---|-----------------------------------------------------------------------------------------|---|----------------------------------------------------------------------------------------------------|
| Schritte | <ul> <li>Registrierung und<br/>Anmeldung im Portal</li> <li>Eingabe aller persönlichen<br/>Daten</li> <li>Erlaubnis einen eHBA<br/>bestellen zu dürfen, wurde<br/>beantragt</li> </ul> | • | eGBR prüft die<br>Berufsberechtigung<br>Bestätigung mit<br>Vorgangsnummer per<br>E-Mail | • | <ul> <li>Antrag bei VDA stellen mit<br/>der Vorgangsnummer des<br/>eHBA</li> <li>Eingabe aller Daten</li> <li>Identifikation der Person</li> <li>Versenden des Antrags<br/>per Post</li> <li>eHBA wird ausgeliefert</li> </ul> |

opta data

## Beantragung und Bestellung der SMC-B

|          | Serviceportal NRW                                                          | elektronisches<br>Gesundheitsberufregister<br>(eGBR) | Vertrauensdienstanbieter<br>(VDA)                                                         |
|----------|----------------------------------------------------------------------------|------------------------------------------------------|-------------------------------------------------------------------------------------------|
| Schritte | <ul> <li>Anmeldung im Portal</li> <li>Eingabe aller persönlichen</li></ul> | <ul> <li>eGBR prüft die</li></ul>                    | <ul> <li>Antrag bei VDA stellen mit</li></ul>                                             |
|          | Daten <li>Angabe der eHBA</li>                                             | Berufsberechtigung <li>Bestätigung mit</li>          | der Vorgangsnummer der                                                                    |
|          | Nummer <li>Antrag auf Bestellung der</li>                                  | Vorgangsnummer per                                   | SMC-B <li>Eingabe aller Daten</li> <li>Antrag ausdrucken</li> <li>Vorgangsnummer und</li> |
|          | SMC-B abgeschlossen                                                        | E-Mail                                               | Passwörter notieren <li>SMC-B wird ausgeliefert</li>                                      |

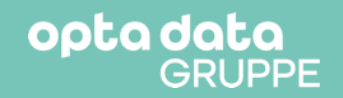

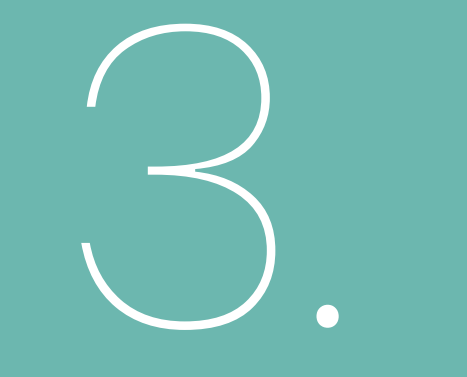

## Die nächsten Schritte

2023 \mid opta data – Telematikinfrastruktur

## Wie kann die opta data Sie unterstützen?

## Alle Karten auf einen Streich. Mach's einfach.

Die Elektronische Heilberufeausweis (eHBA) und die Institutionskarte (SMC-B) sind essenziell für den Weg in die Telematikinfrastruktur. Die Beantragung ist kein Zuckerschlecken, wird mit opta data jedoch zum Kinderspiel.

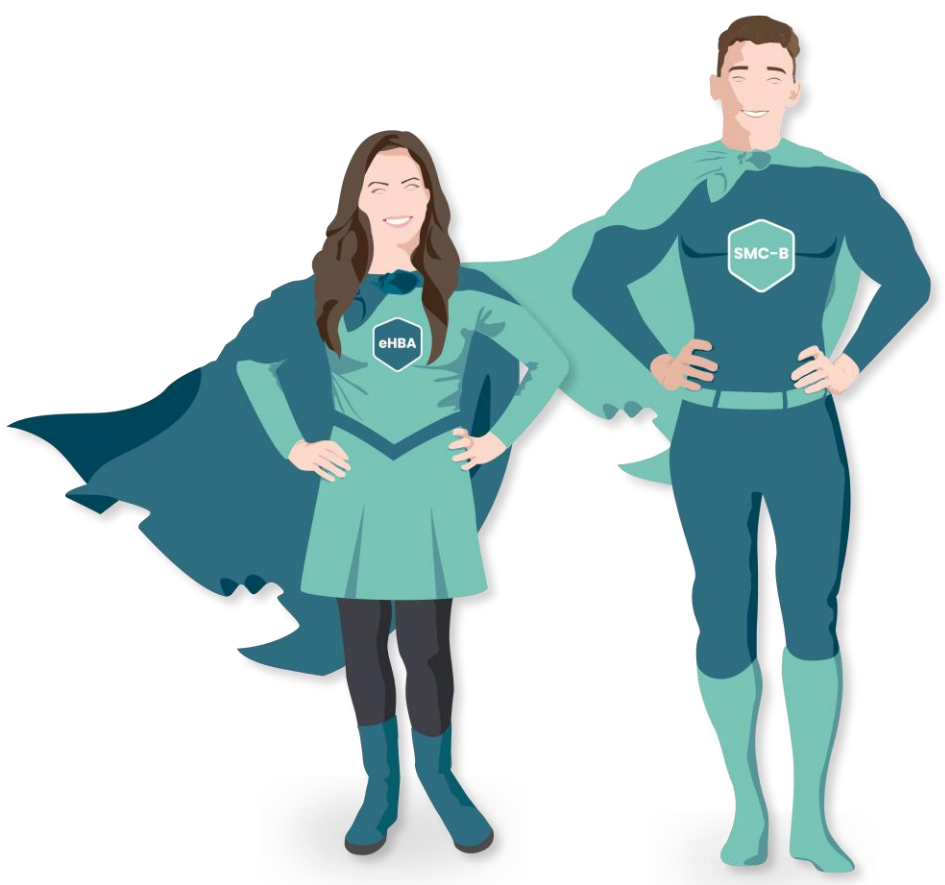

## Schließen Sie sich bereits jetzt an

#### Schritt 1:

Startseite öffnen

### 

### Gemeinsam digital werden.

Das Gesundheitswesen vernetzt sich und opta data begleitet Sie auf dem Weg in die Telematikinfrastruktur. Bestellen Sie hier in wenigen Minuten Ihren TI-Zugang, wir klümmern uns um den Rest.

Updates & Zubehör

#### Paket bestellen

Sie sind noch nicht an die TI Sie sind bereits Kunde und möchten nachbestellen.

## Æ

Mit **opta data** erhalten Sie Ihren Zugang zur TI ohne Umwege. Sicherste, modernste Hardware im Rechenzentrum, zertifizierte Kartenterminals und erstklassiger Support von Anfang an. Mit unserer TI-Servicepauschale erhalten Sie nicht nur Zugriff auf alle derzeit verfügbaren Fachdienste sowie die sichere VPN-Verbindung, sondern auch regelmäßige Wartungsupdates für einen reibungslosen Betrieb der TI.

 $\oslash$ 

opta data
### opta data

## Schließen Sie sich bereits jetzt an

### Schritt 2:

Paket sichern

### 

### Der TI-Zugang für Ihren Pflegebetrieb.

Die TI macht Patientendaten zentral und sicher für alle Leistungserbringer greifbar. In Ihrem Betrieb installieren wir dazu lediglich ein Kartenterminal und verwalten die restliche Technik in unserem Rechenzentrum.

#### O GUT ZU WISSEN

Pflegebetriebe erhalten für den Anschluss an die Telematikinfrastruktur eine einmalige Erstattung vom GKV-Spitzenverband sowie eine quartalsweise Erstattung der Betriebskosten.

Wenn Sie mehrere Betriebsstätten anschließen möchten, durchlaufen Sie den Bestellprozess bitte für jeden Betrieb einzeln. Sie haben Fragen zur Bestellung?

Schreiben Sie uns oder rufen Sie an: 2 +49 201 – 320 683 95

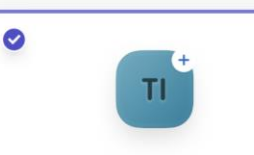

#### TI-Zugang Ihr Zugang zur TI inkl. Kartenterminal,

modernster TI-Anschluss im Rechenzentrum Inkl. Fachmodule ePA 10 & KIM Persönlicher Support von Anfang an

Mtl. Wartung inkl. Sicherheitsupdates
 Zukunftssicher für künftige Fachdienste
 Installation von benötigten Komponenten

3.480,25 €

exkl. MwSt.

Gestatten, Ihre Erstattung.

Einmalige Erstattung für 4.141,50 € Ihren TI-Zugang inkl. MwSt.

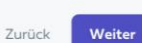

opta data

## Schließen Sie sich bereits jetzt an

Schritt 3:

Zubehör auswählen

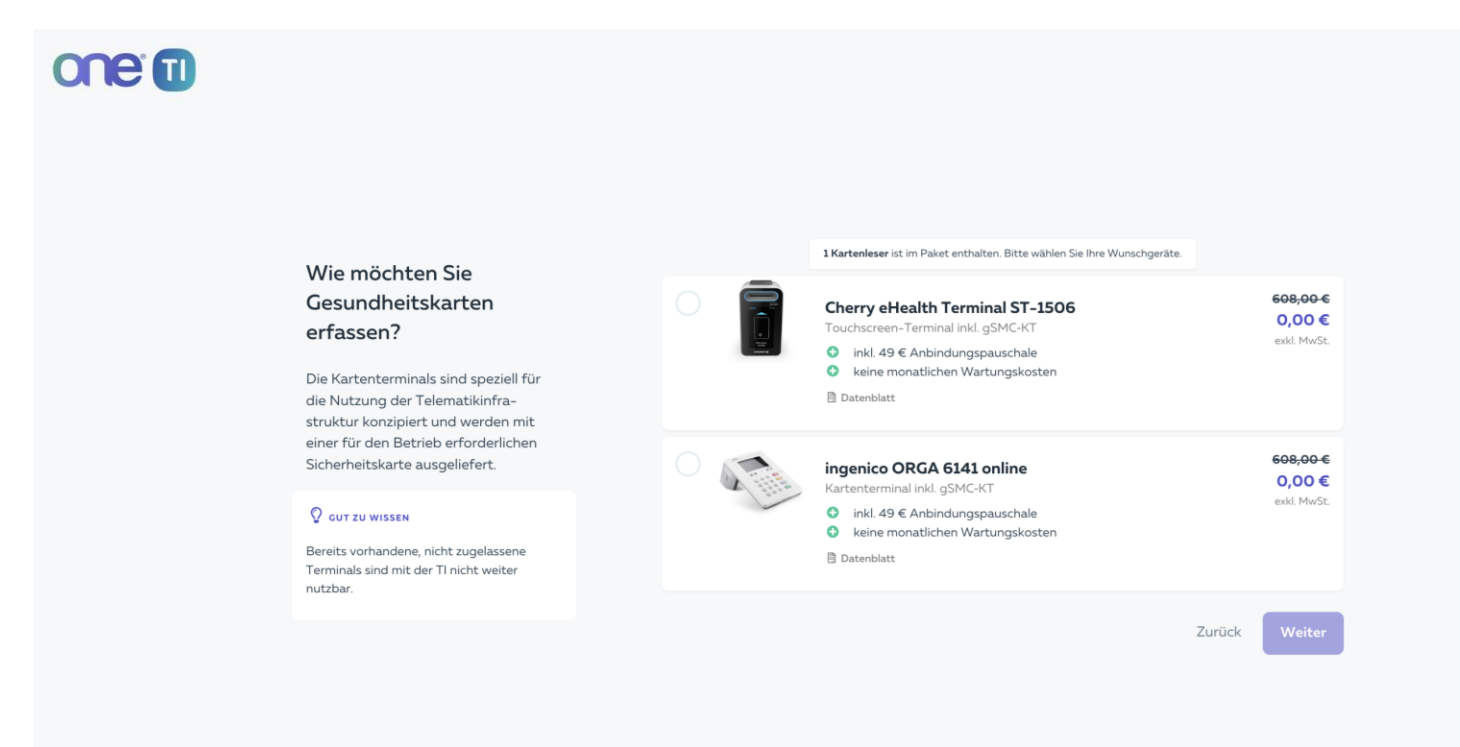

opta data

## Schließen Sie sich bereits jetzt an

### Schritt 4:

one 1

Servicepauschale und

KIM auswählen

#### Ihren TI-Zugang nutzen.

Die monatliche Servicepauschale beinhaltet alles, was Sie zur Nutzung Ihres TI-Zugangs benötigen und wird ebenfalls refinanziert. Ein KIM Zugang inkl. Postfach zur sicheren Kommunikation in der TI ist ebenfalls enthalten.

#### **Q** GUT ZU WISSEN

Mit unserem KIM Zugang erhalten Sie alle TI-Funktionen zur Kommunikation im Gesundheitswesen aus einer Hand. Wenn Sie mehrere Arbeitsplätze mit einem KIM Zugang ausstatten möchten, können Sie hier ganz einfach weitere KIM Postfächer bestellen und sparen weitere Einrichtungskosten.

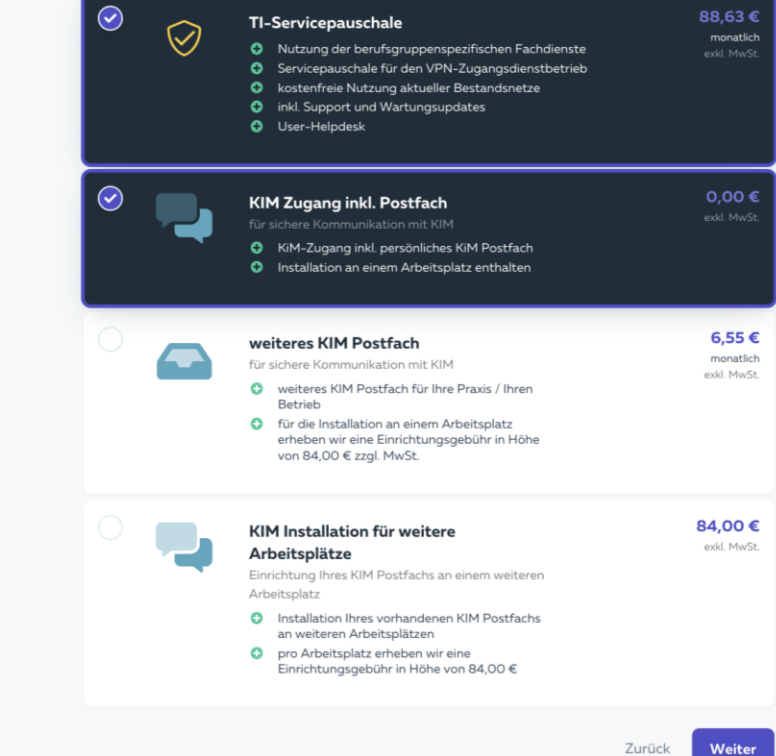

## Machen Sie einen Haken dran!

- Bestellen Sie jetzt Ihren TI-Zugang vor und starten Sie den Countdown zu Ihrem Raketenstart
- Als TI-Vorbesteller schon jetzt den Zugang sichern und anschließen lassen, sobald es losgeht
- Alle technischen Komponenten sind zertifiziert, damit
  Sie immer abgesichert sind
- Die opta data ist als Wegbegleiter immer für Sie da

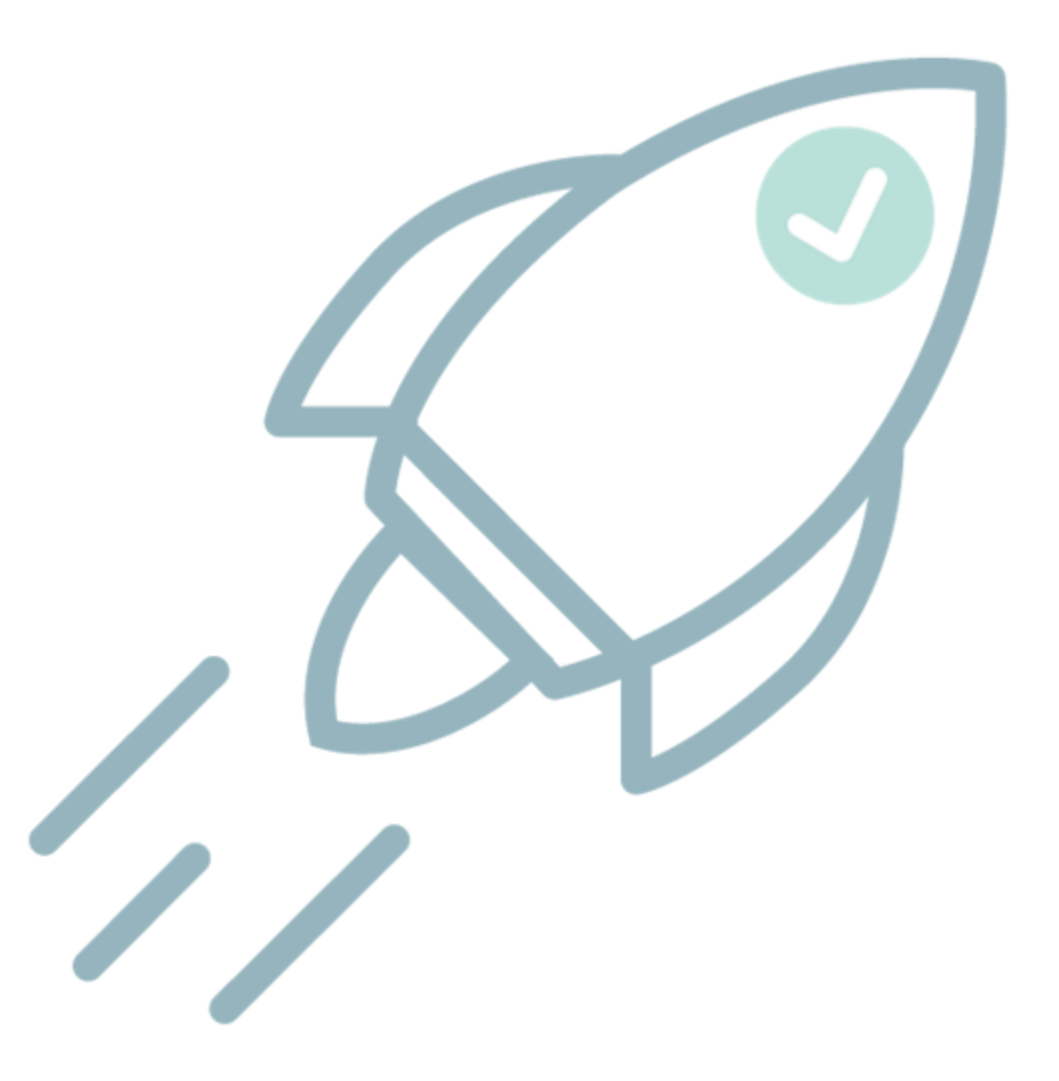

opta data

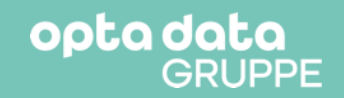

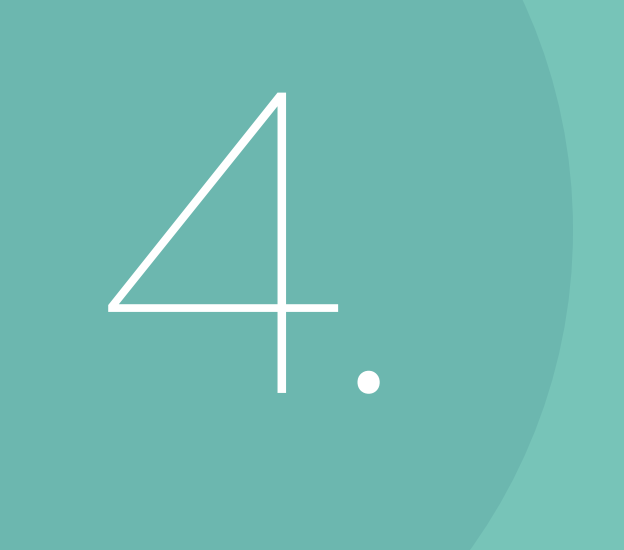

### Fragen und Antworten

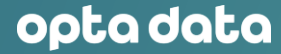

# Danke für Ihre Aufmerksamkeit

### Andre Lyhs, Christin Woelk

telematik@optadata-gruppe.de

## Bitte stellen Sie uns Ihre Fragen!

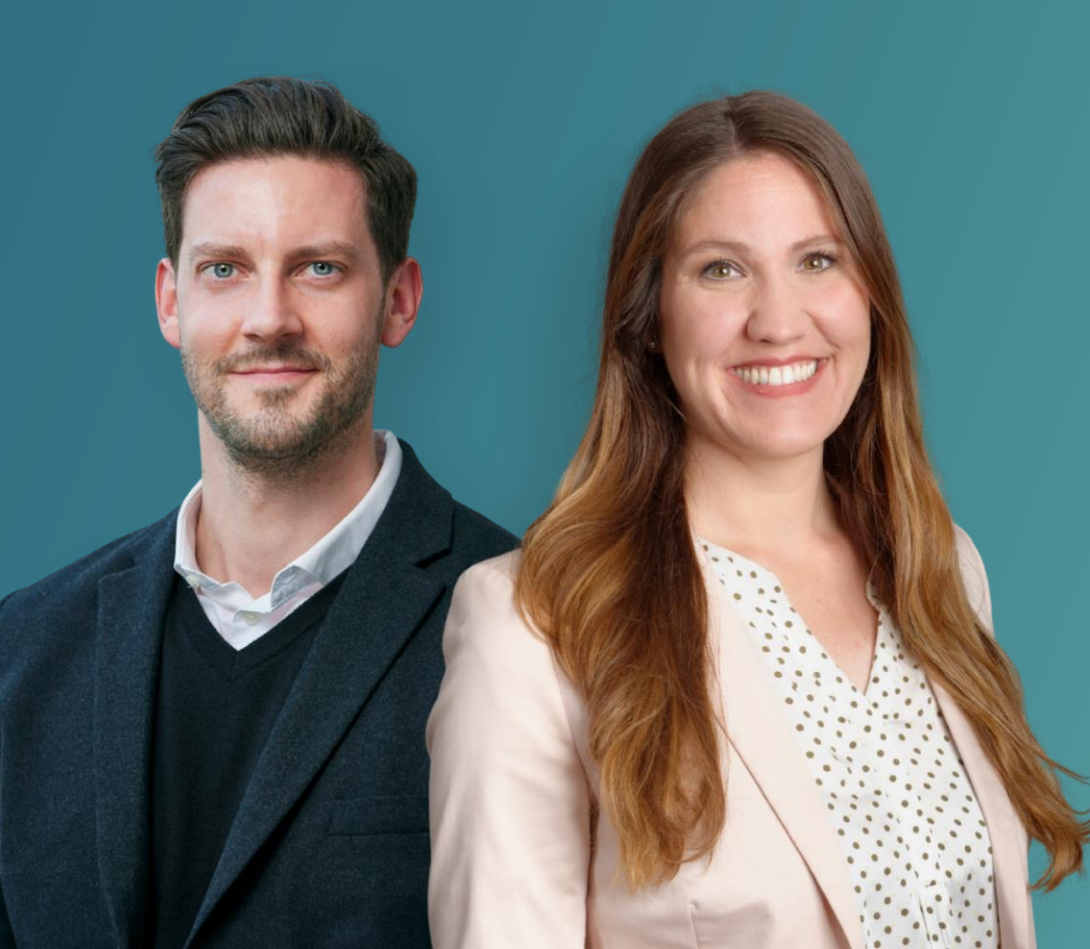